# Getting started with *In Focus* online: Teacher's Guide

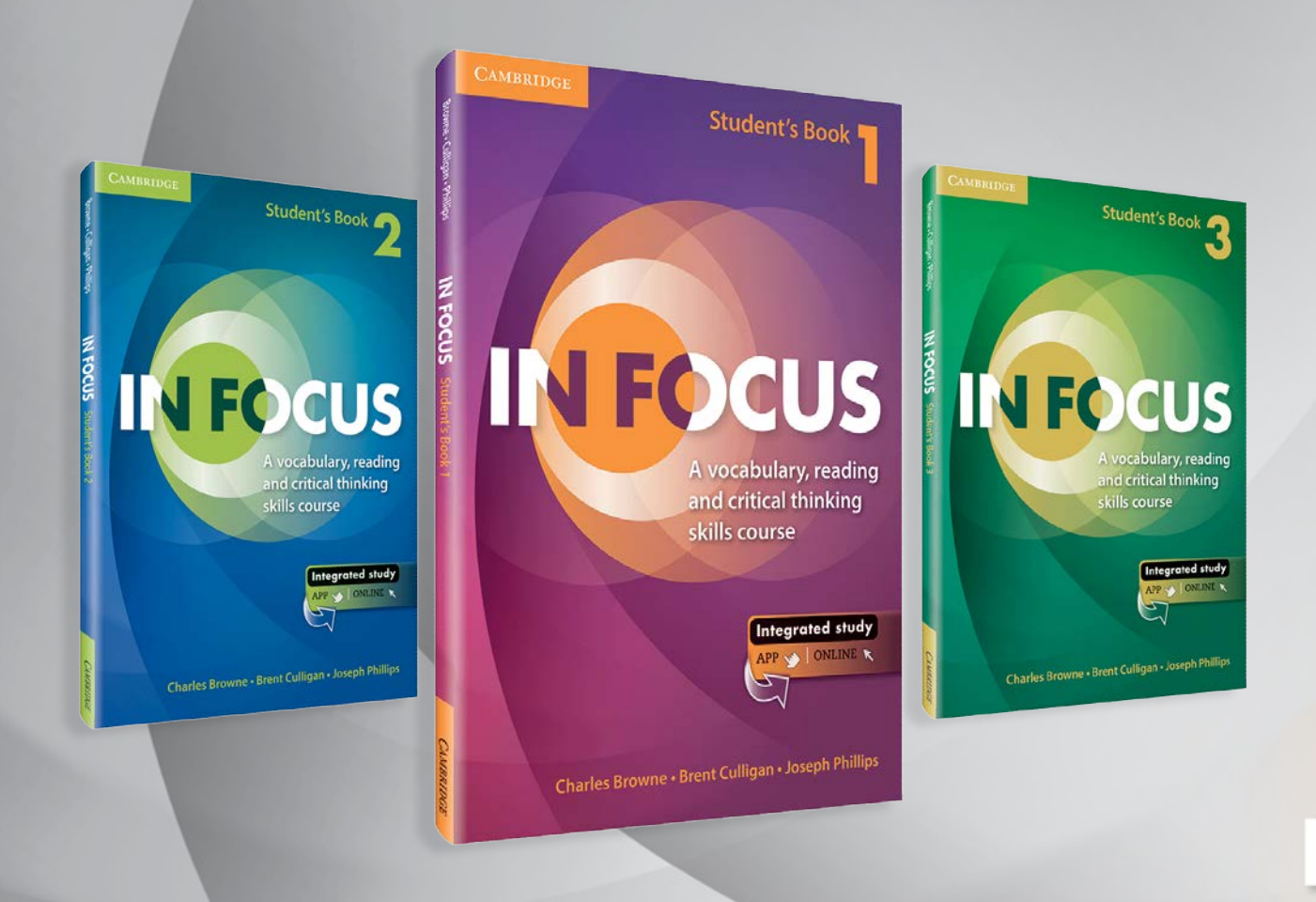

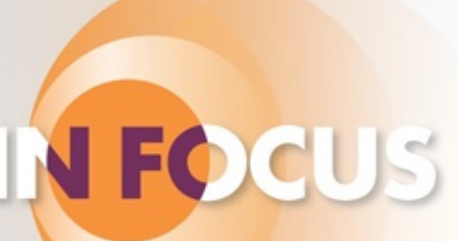

# **Registering as a Teacher**

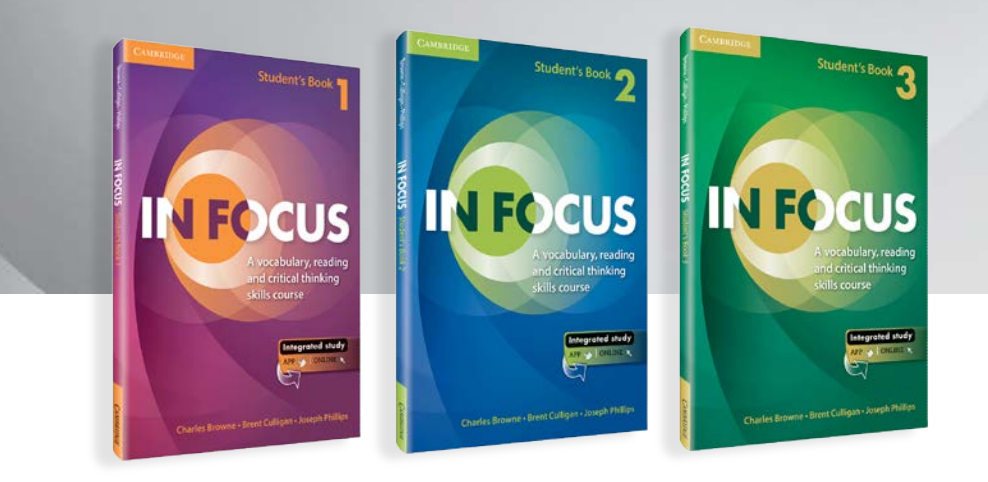

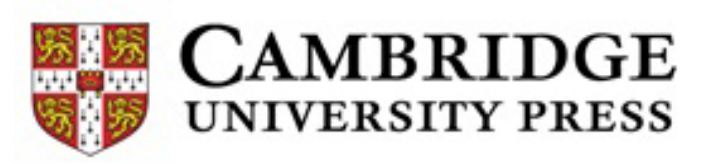

# **1 – REGISTERING AS A TEACHER**

- a. Go to <u>www.cambridgeinfocus.org/teacher</u> to register your account for free.
- b. Complete the registration form. The email you provide is the email you will use to log in next time. The name you provide is the name your students will see. Click submit when the details are correct.

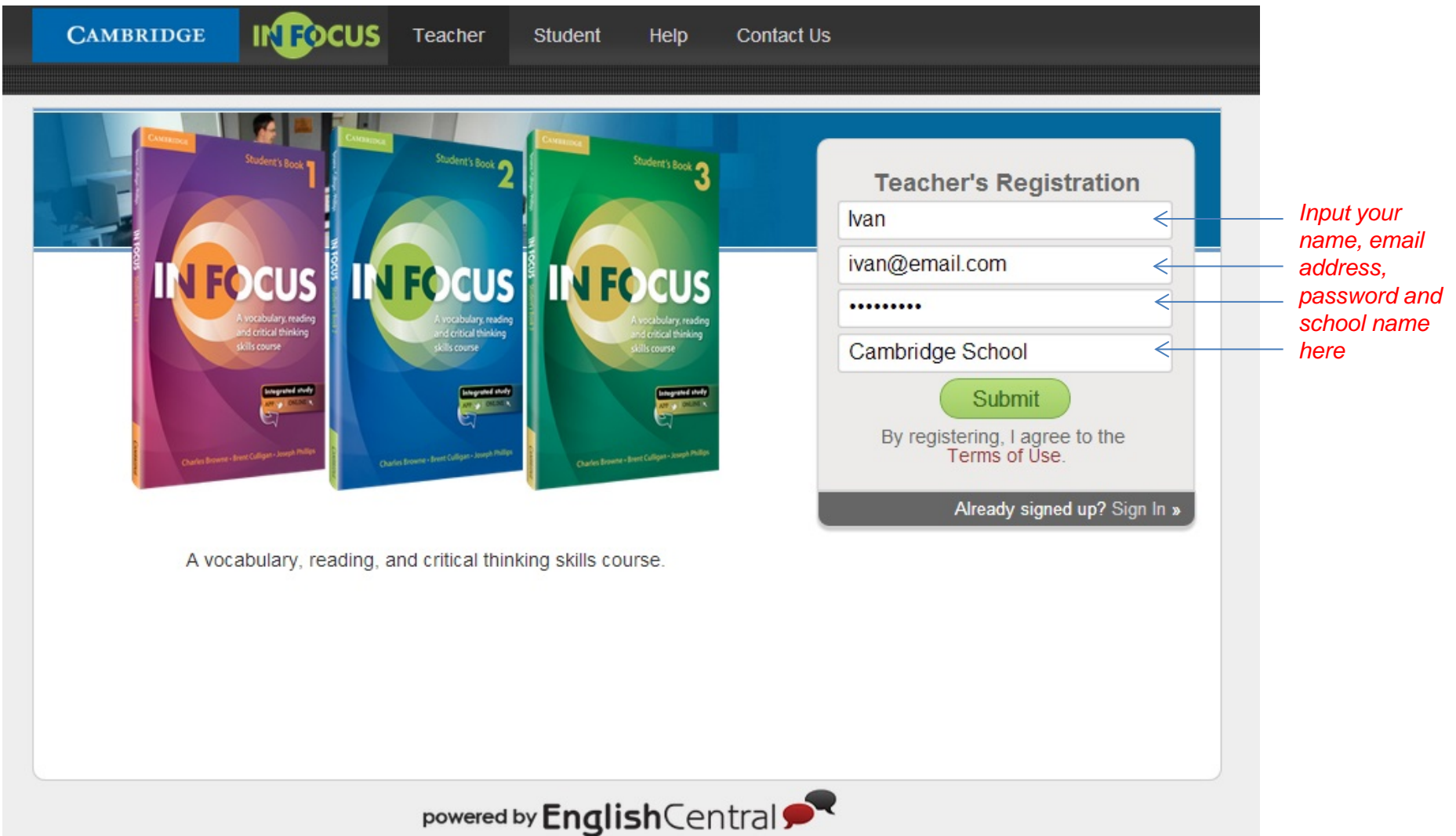

#### 2 – GET STARTED

Click "Get started" to begin your In Focus class.

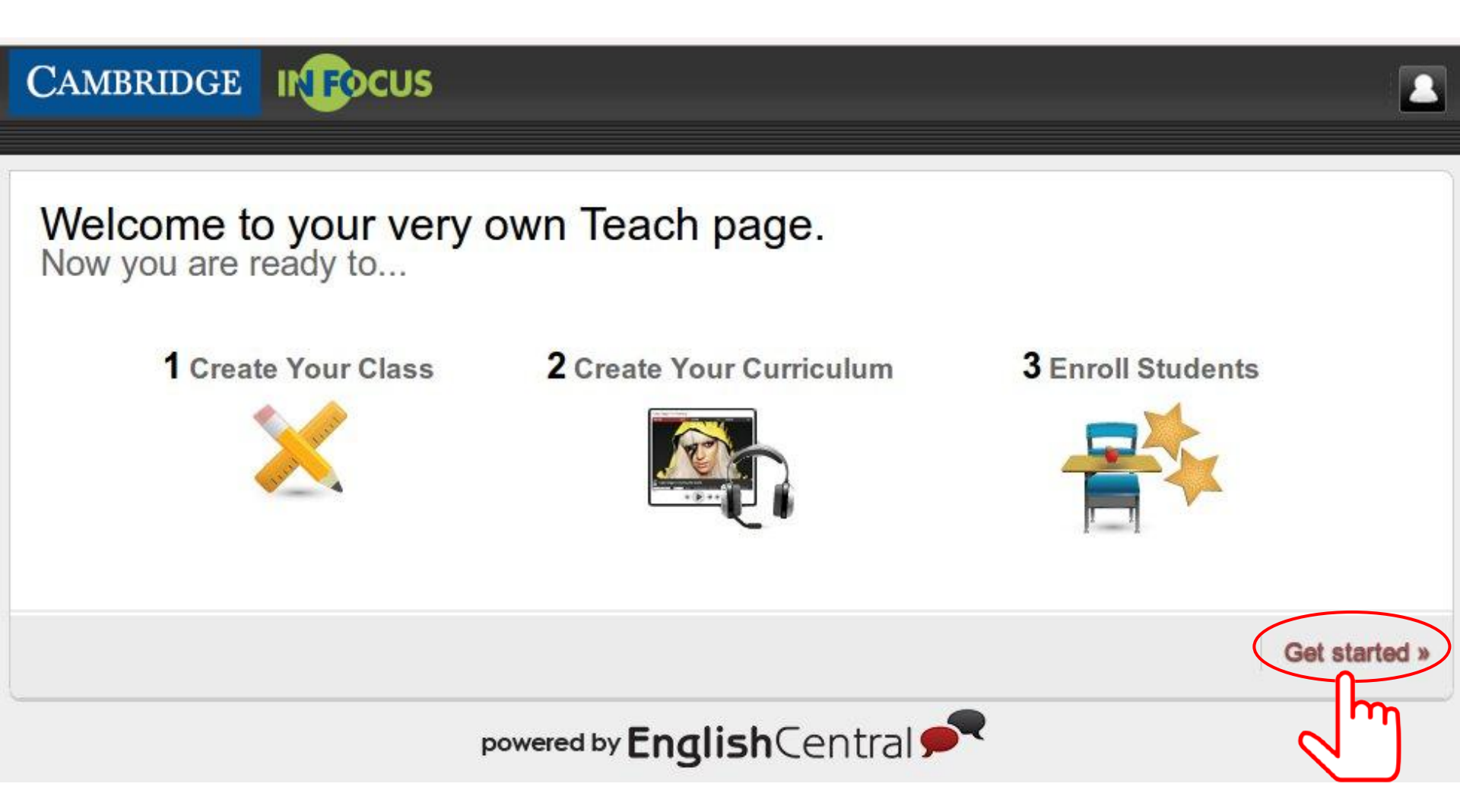

# **3.1 – CREATING YOUR CLASS**

- a. Click "Add Class".
- b. Type a name for your class. This is the name of the class your students will see. *Note: You cannot have two classes with the same name and it must contain alphanumeric characters only.*
- a. The URL shown will be the URL you will share with your students.

| CAMBRIDGE                 | REPCUS         | Teach  | Go Mobile       | Help | Contact Us                                                                                                    |            | 2         |
|---------------------------|----------------|--------|-----------------|------|----------------------------------------------------------------------------------------------------|------------|-----------|
| 🏦 Cambridge School        |                | 🔾 Add. |                 |      |                                                                                                    |            |           |
| Manage                    |                |        |                 |      | Add a Class                                                                                                    |            | (x)<br>je |
|                           |                |        |                 |      | School Name                                                                                                    |            |           |
| Let's Get St              | arted!         |        |                 | •    | Cambridge School                                                                                                   |            |           |
|                           |                |        |                 |      | Class Name                                                                                                    |            |           |
| First you seed to see to  | a alaca Olivia | 0.1110 | til ant star    | tod  | Note: A class URL must be unique and must contain alphanumeric(ex. abc123) characters only.                        |            |           |
| First, you need to create | classos as noo | dod O  | iss to get star | ted. | Cambridge Class A                                                                                                  | (required) |           |
| Students                  | classes as nee |        | ]               |      | The URL your students will use for your class is:<br>http://www.cambridgeinfocus.org/infocus/52332/cambridgeclassa |            |           |
| 5                         |                |        |                 |      | Create                                                                                                    |            |           |
|                           |                |        | Vou don't h     |      |                                                                                                    |            |           |

#### 3.2 – YOUR CLASS HAS BEEN CREATED

- a. You will be notified once the class has been successfully created.
- b. Click 🛞 to close the window.

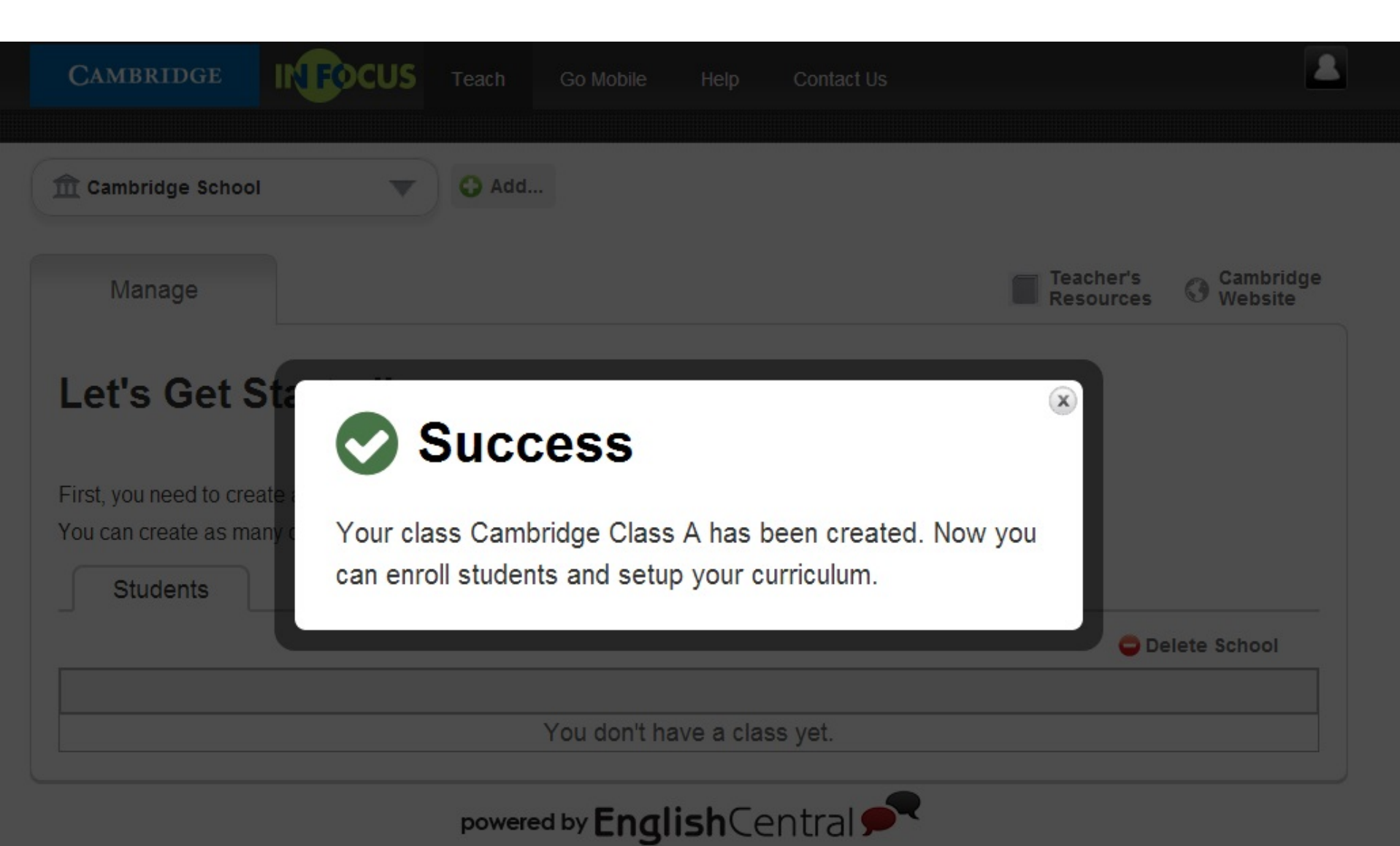

# 4 – CREATING YOUR CURRICULUM

- a. Choose the correct In Focus level for the class you have just created.
- b. Click "Next" to proceed.

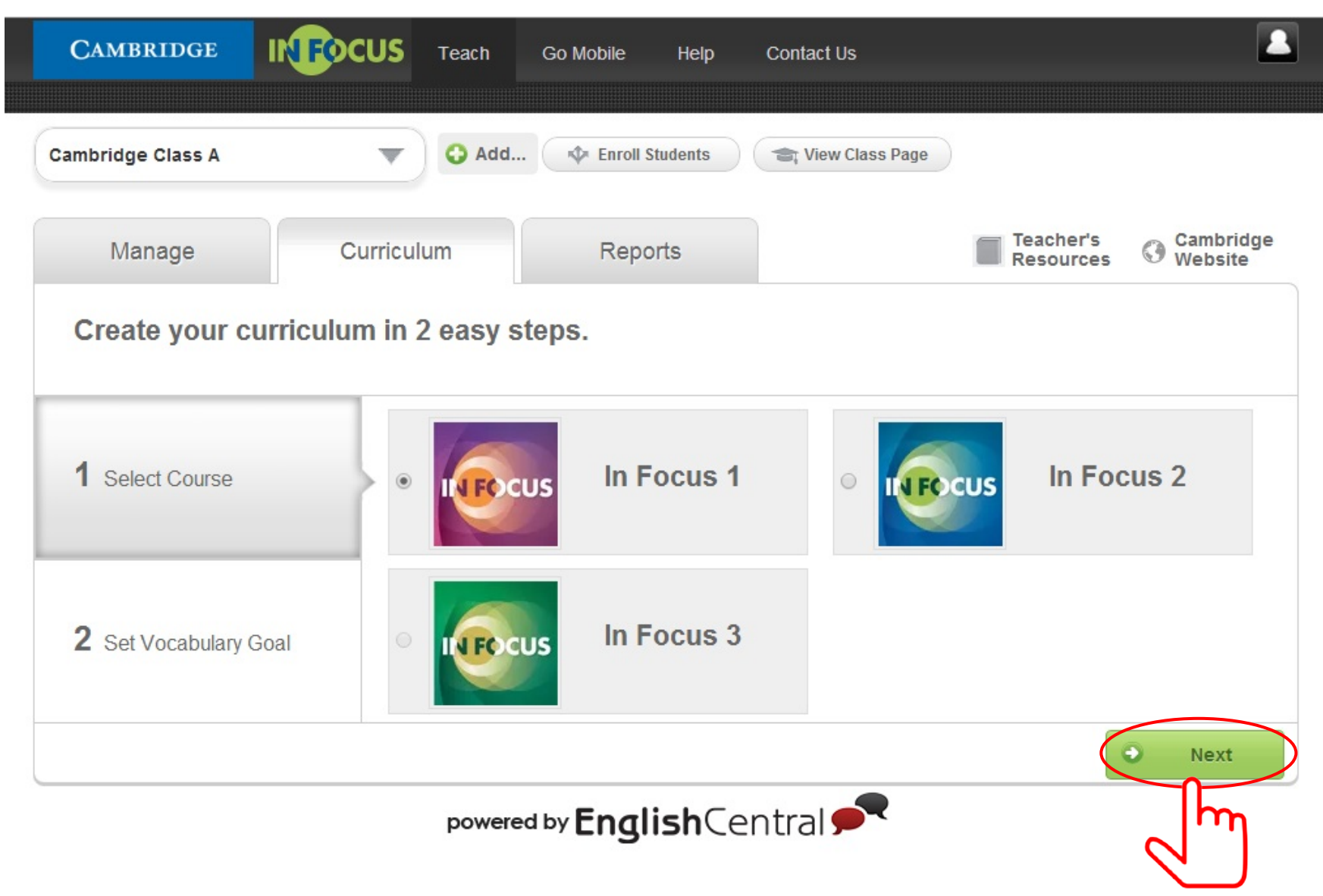

# **5 – SETTING VOCABULARY GOAL FOR YOUR STUDENTS**

- a. Fill in the Optional NGSL or NAWL vocabulary goal. Level 1 and 2 use the New General Service List. Level 3 uses the New Academic Word List. To turn off the Vocabulary Goal, set the number to zero (0).
- b. Choose an appropriate weekly or monthly due date for the vocabulary study under Time Setting.
- c. Click "I'm Done" when the settings are correct. You can edit the settings later if you need to.

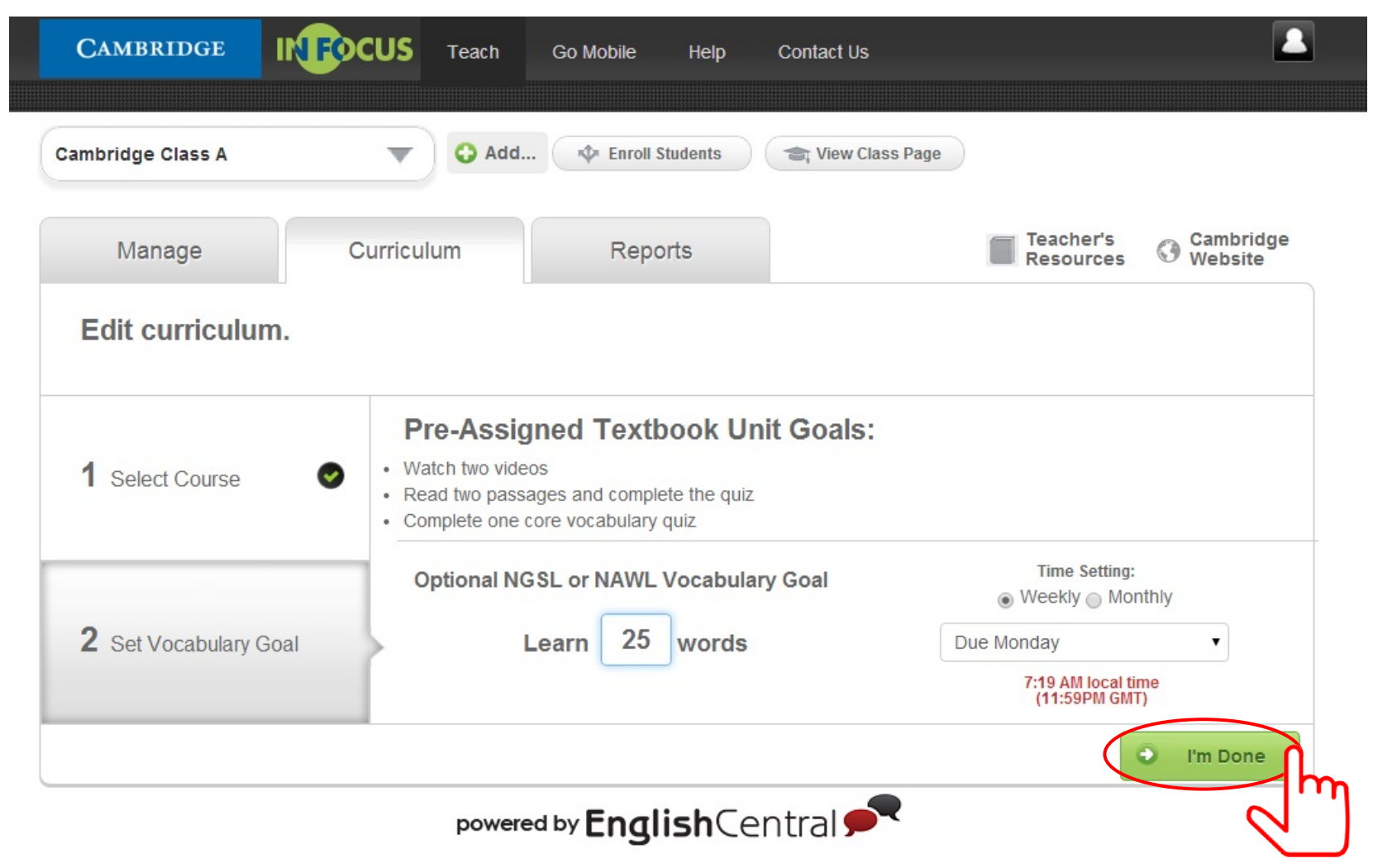

# 6.1 – ENROLLING STUDENTS TO THE CLASS

- a. You can invite your students by sharing the class URL.
- b. Or you may want to invite them personally by clicking the "Send Invite" button.

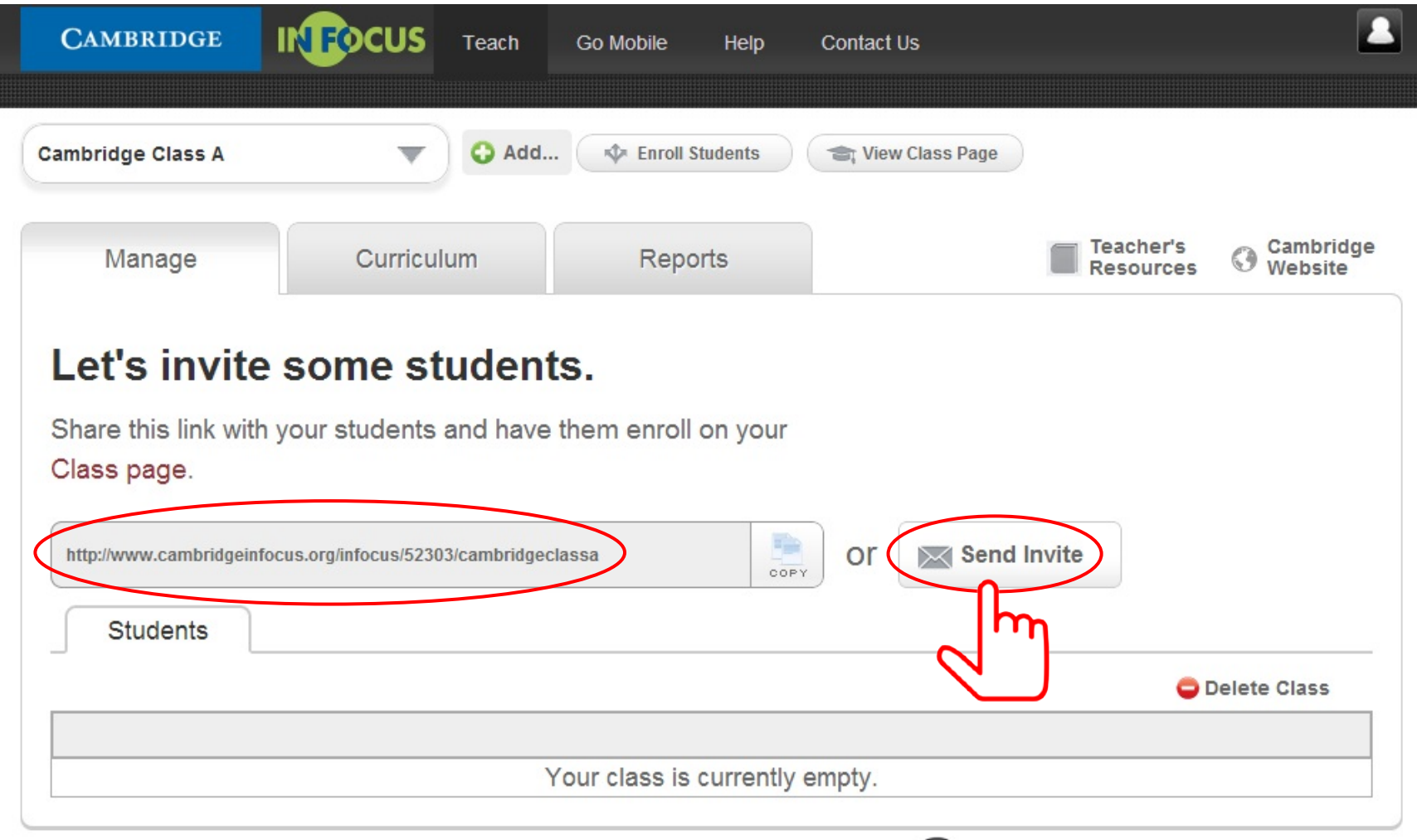

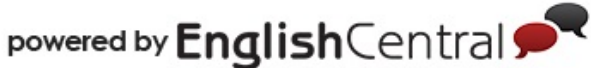

# 6.2 – SENDING INVITATION TO YOUR STUDENTS

- a. Type in your student's email address and your personal message to the student, if any. Do not enter more than one email address in the field.
- b. Click "Send" to confirm the invitation.

| idao Close 1                   | Enroll Students<br>School: Cambridge School                                                                                                    |                       | ×                                                                                                    |            |
|--------------------------------|----------------------------------------------------------------------------------------------------|-----------------------|----------------------------------------------------------------------------------------------------|------------|
| Manage                         | 1 Share The Class URL                                                                                                    |                       | cher's 📀 Cambr                                                                                                    | idge<br>te |
|                                | http://www.cambridgeinfocus.org/infocus/52335/cambrid                                                                                                  | lgeclassa             |                                                                                                    |            |
| t's invite s                   | Click copy and share the link with your students. Yo                                                                                                   | our students can enro |                                                                                                    |            |
| e this link with ye            | in the class through your class page.                                                                                                    |                       |                                                                                                    |            |
| 2 0000                         |                                                                                                    |                       |                                                                                                    |            |
| s page.                        |                                                                                                    |                       |                                                                                                    |            |
| s page.                        | 2 Enroll Students                                                                                                    |                       |                                                                                                    |            |
| //www.cambridgeinfo            | 2 Enroll Students                                                                                                    |                       |                                                                                                    |            |
| //www.cambridgeinfo            | 2 Enroll Students                                                                                                    |                       |                                                                                                    |            |
| //www.cambridgeinfo            | 2 Enroll Students<br>Recipient's Email Address                                                                                                    |                       | Delete Class                                                                                                    |            |
| //www.cambridgeinfo            | 2 Enroll Students<br>Recipient's Email Address                                                                                                    | (required)            | Delete Class                                                                                                    |            |
| //www.cambridgeinfo            | 2 Enroll Students<br>Recipient's Email Address                                                                                                    | (required)            | Delete Class                                                                                                    |            |
| s page.<br>//www.cambridgeinfo | 2 Enroll Students          Recipient's Email Address         studentA@email.com                                                                        | (required)            | © Delete Class                                                                                                    |            |
| s page.<br>//www.cambridgeinfo | 2 Enroll Students          Recipient's Email Address         studentA@email.com         Message         Hi Student A,                                  | (required)            | C Delete Class                                                                                                    |            |
| //www.cambridgeinfo            | 2 Enroll Students          Recipient's Email Address         studentA@email.com         Message         Hi Student A,<br>Welcome to Cambridge Class A! | (required)            | Delete Class                                                                                                    |            |
| //www.cambridgeinfo            | 2 Enroll Students Recipient's Email Address          studentA@email.com         Message         Hi Student A,         Welcome to Cambridge Class A!    | (required)            | © Delete Class                                                                                                    |            |
| /www.cambridgeinfo             | 2 Enroll Students Recipient's Email Address          studentA@email.com         Message         Hi Student A,         Welcome to Cambridge Class A!    | (required)            | Contraction of the second second seco |            |

# 6.2.1 - AN INVITATION EMAIL HAS BEEN SENT

- a. You will be notified once you have successfully added your student to the list.
- b. Click 🛞 to close the window.

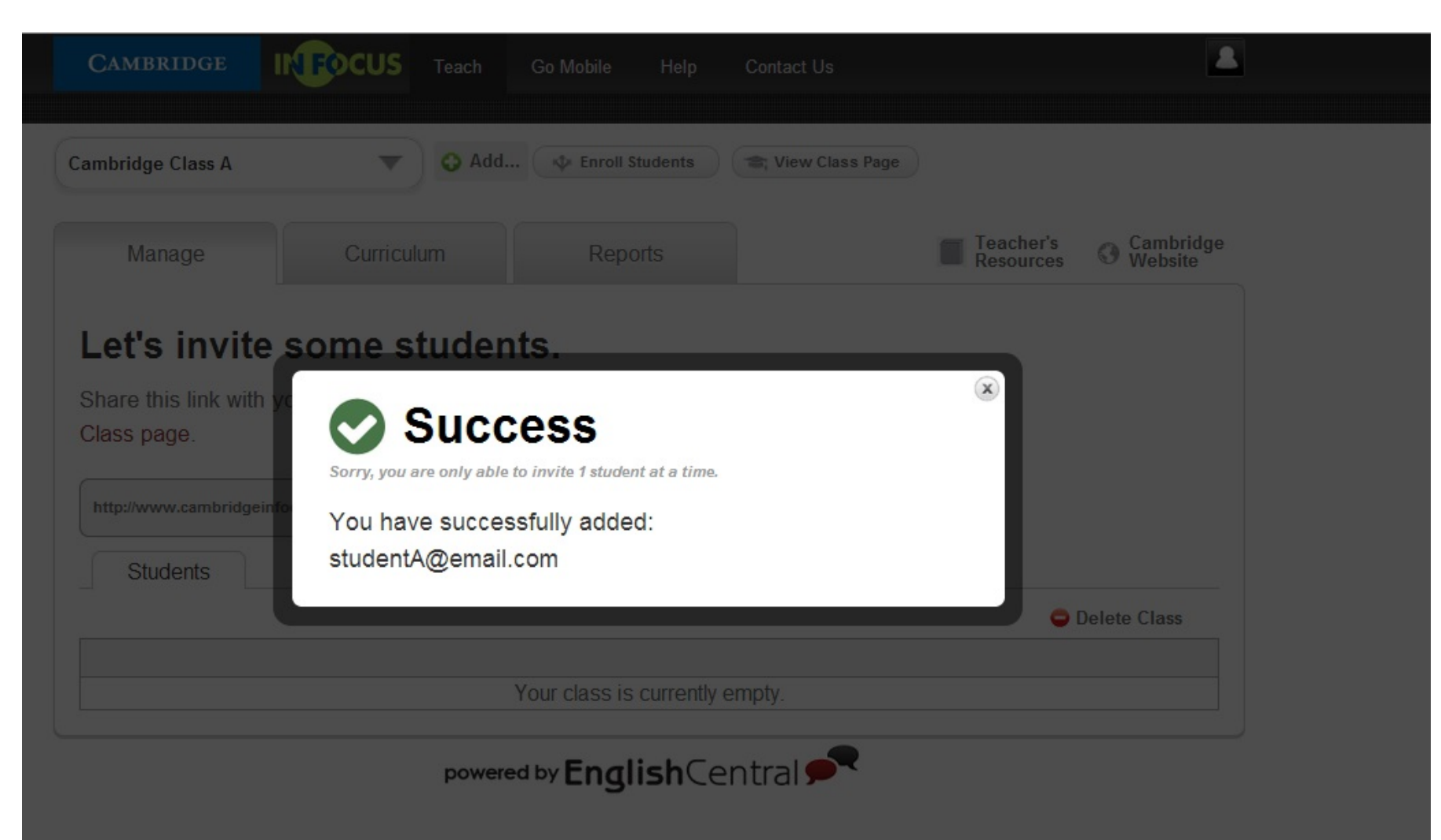

# 7 – YOUR STUDENTS WILL BE ADDED AUTOMATICALLY

You will be able to view the names of the invited students on this page. Students must complete the registration and enrolment to join the class.

| CAMBRIDGE                                    | FOCUS Teach | Go Mobile Help    | Contact Us        |                     | 2                    |
|----------------------------------------------|-------------|-------------------|-------------------|---------------------|----------------------|
| Cambridge Class A                            | VbA 📀 🔍     | 🕸 Enroll Students | 😂 View Class Page | )                   |                      |
| Manage                                       | Curriculum  | Reports           |                   | Teacher's Resources | Cambridge<br>Website |
|                                              |             |                   |                   |                     |                      |
| Enroll Students                              |             |                   |                   |                     |                      |
| Enroll Students Students                     |             |                   |                   |                     |                      |
| Enroll Students Students Manage Student      | ts 💌        |                   |                   | •                   | Delete Class         |
| Enroll Students Students Manage Student Name | ts 🔹        |                   |                   | •                   | Delete Class         |

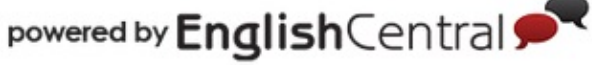

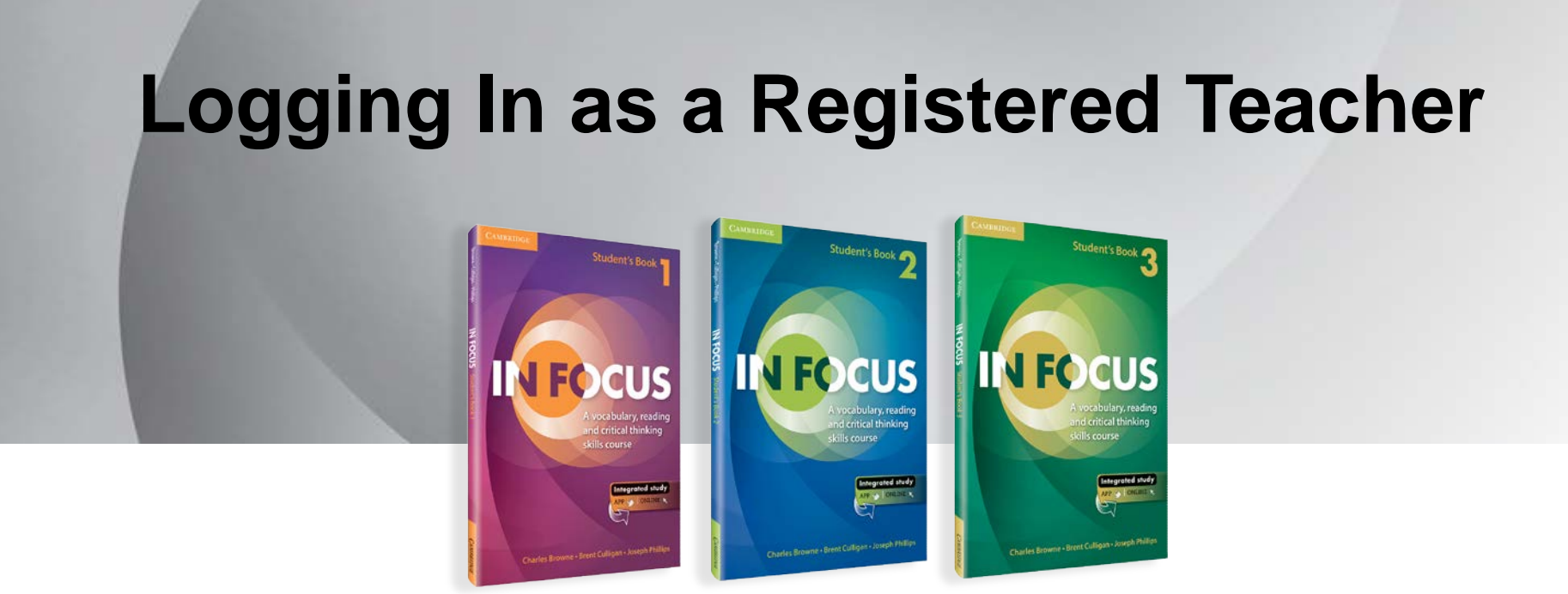

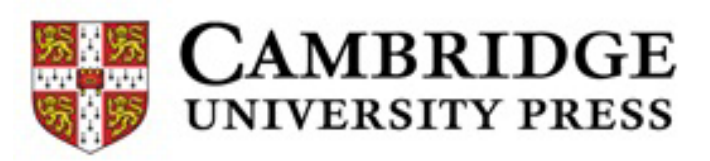

# **1.1 – LOGGING IN AS A REGISTERED TEACHER**

- a. Go to http://www.cambridgeinfocus.org/teacher.
- b. Click "Sign In".

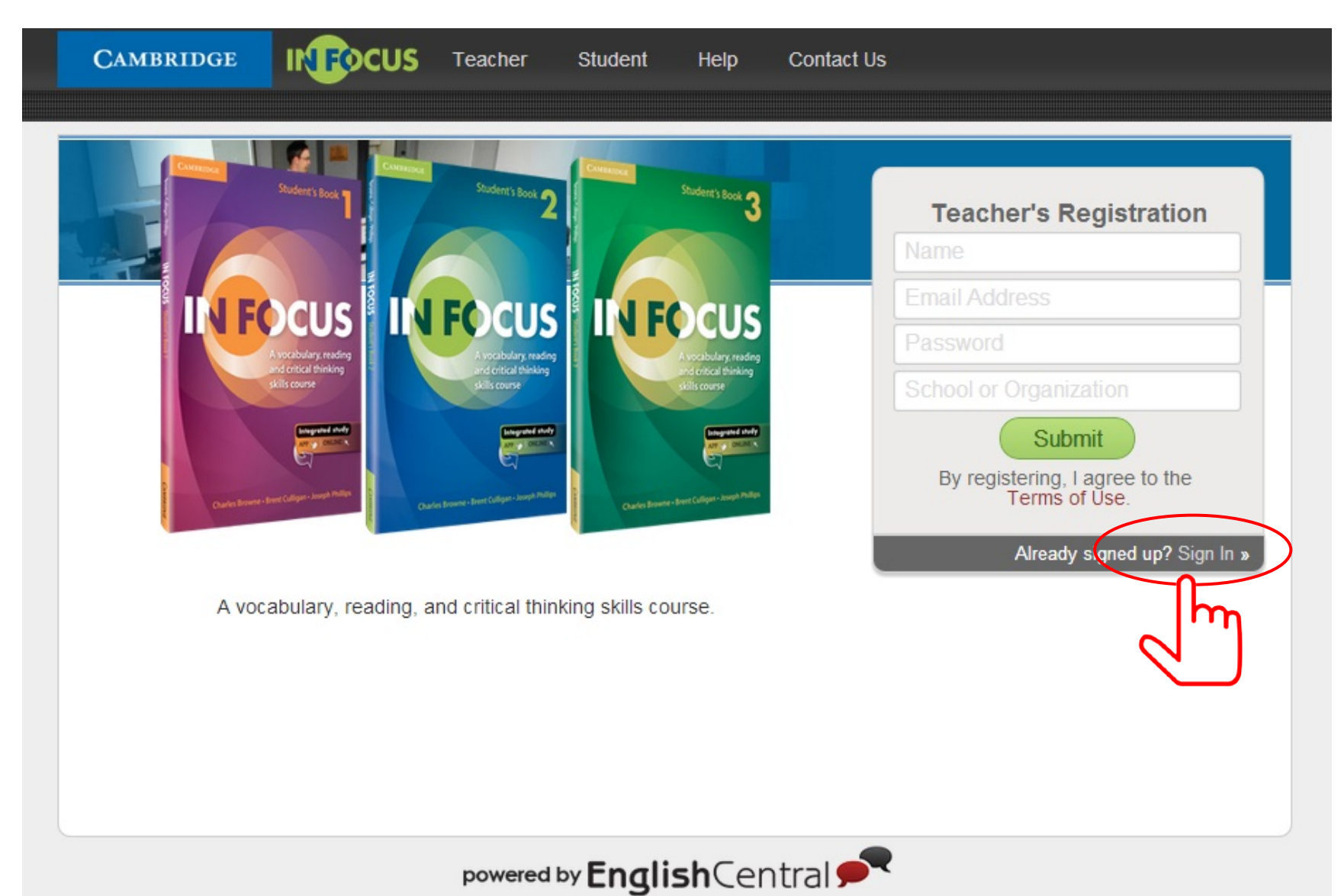

# **1.2 – LOGGING IN AS A REGISTERED TEACHER**

- a. Input your email address and password.
- b. Ensure the email address and password are the same one you used to register.
- c. Click "Login" to proceed.

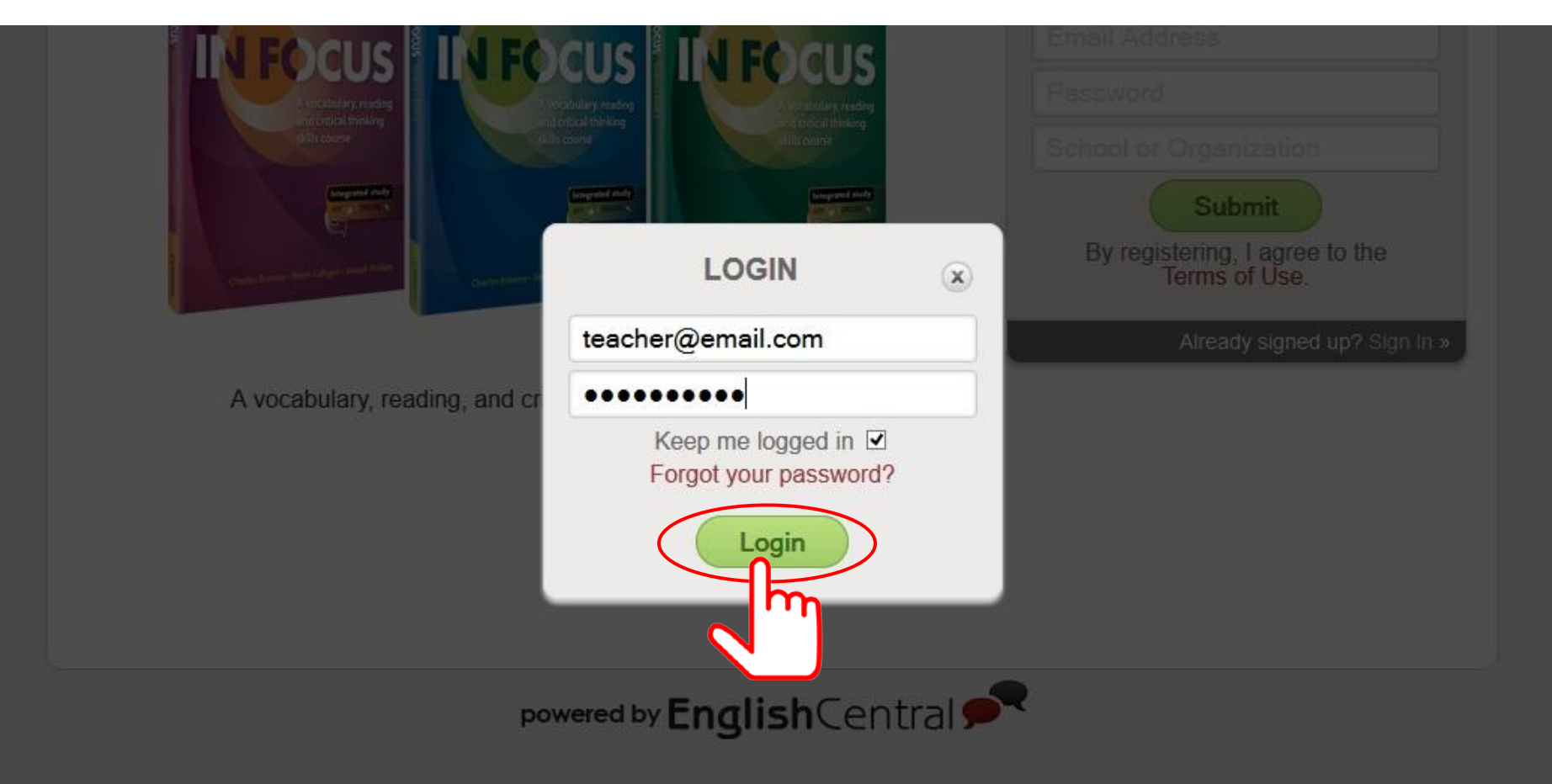

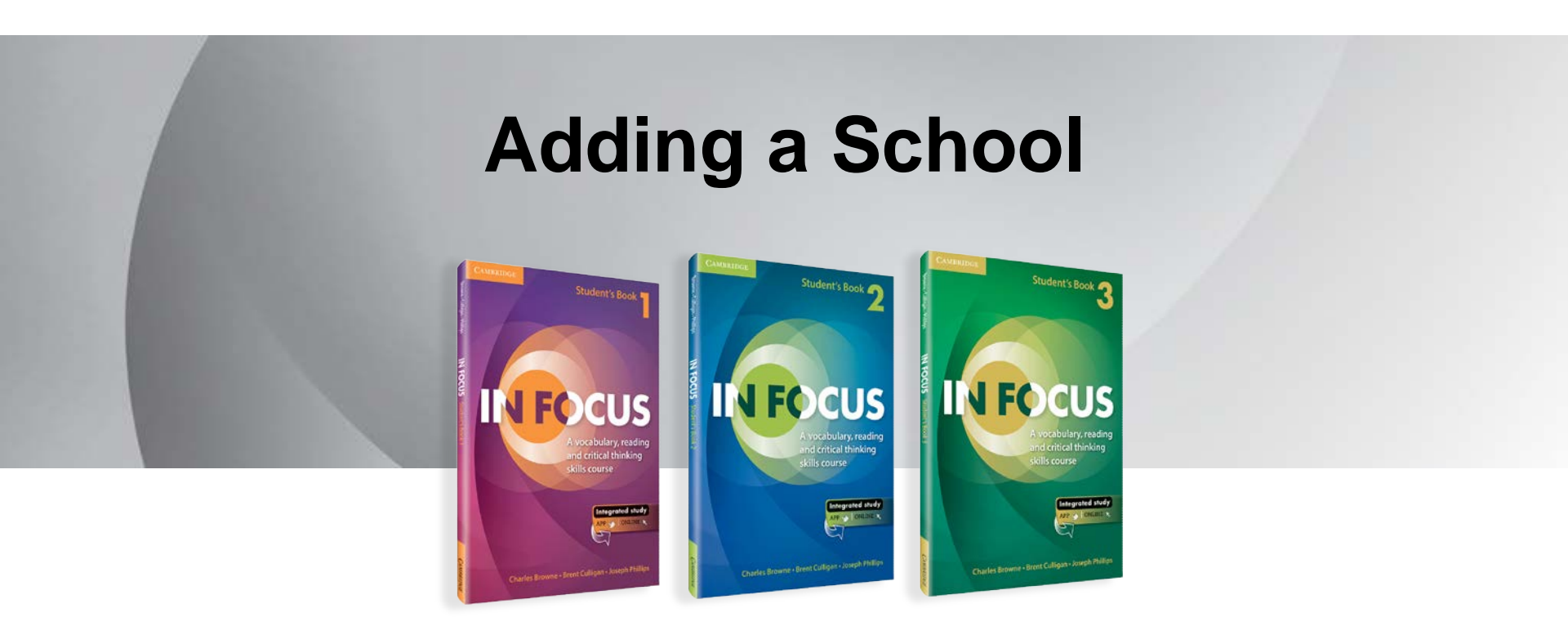

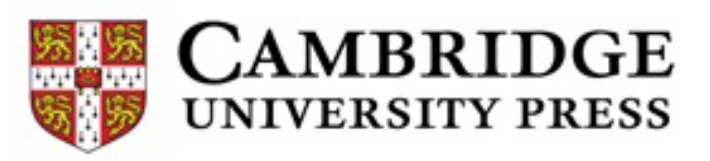

# 1 – ADDING A NEW SCHOOL

- a. Click Add... button.
- b. Pick "School" from the drop-down button.
- c. Type your school name.
- d. Click "Add" to complete.

Note: Schools can contain one or more classes.

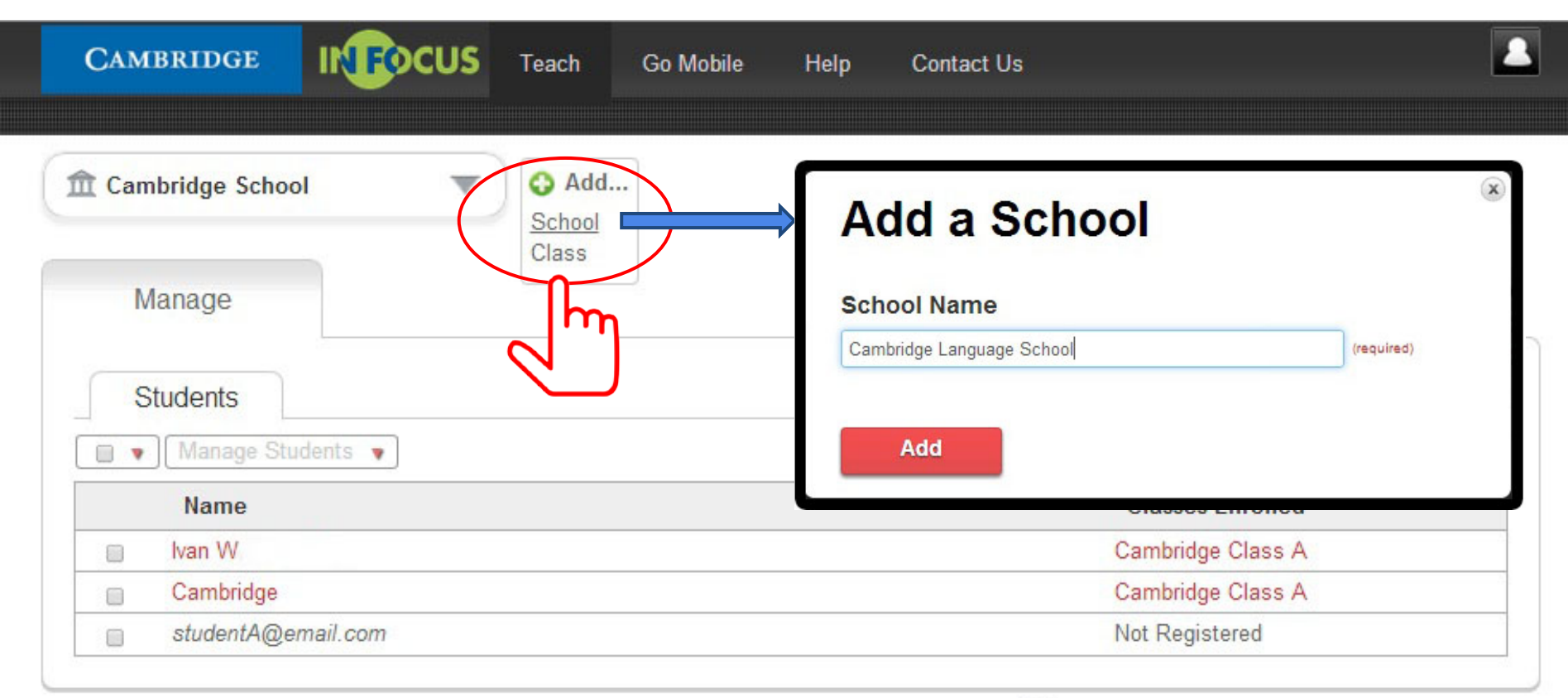

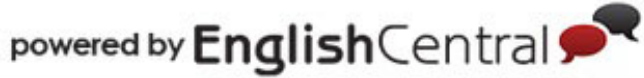

# 2 – YOUR SCHOOL HAS BEEN CREATED

- a. You will be notified once the new school has been successfully created.
- b. Click 🛞 to close the window.

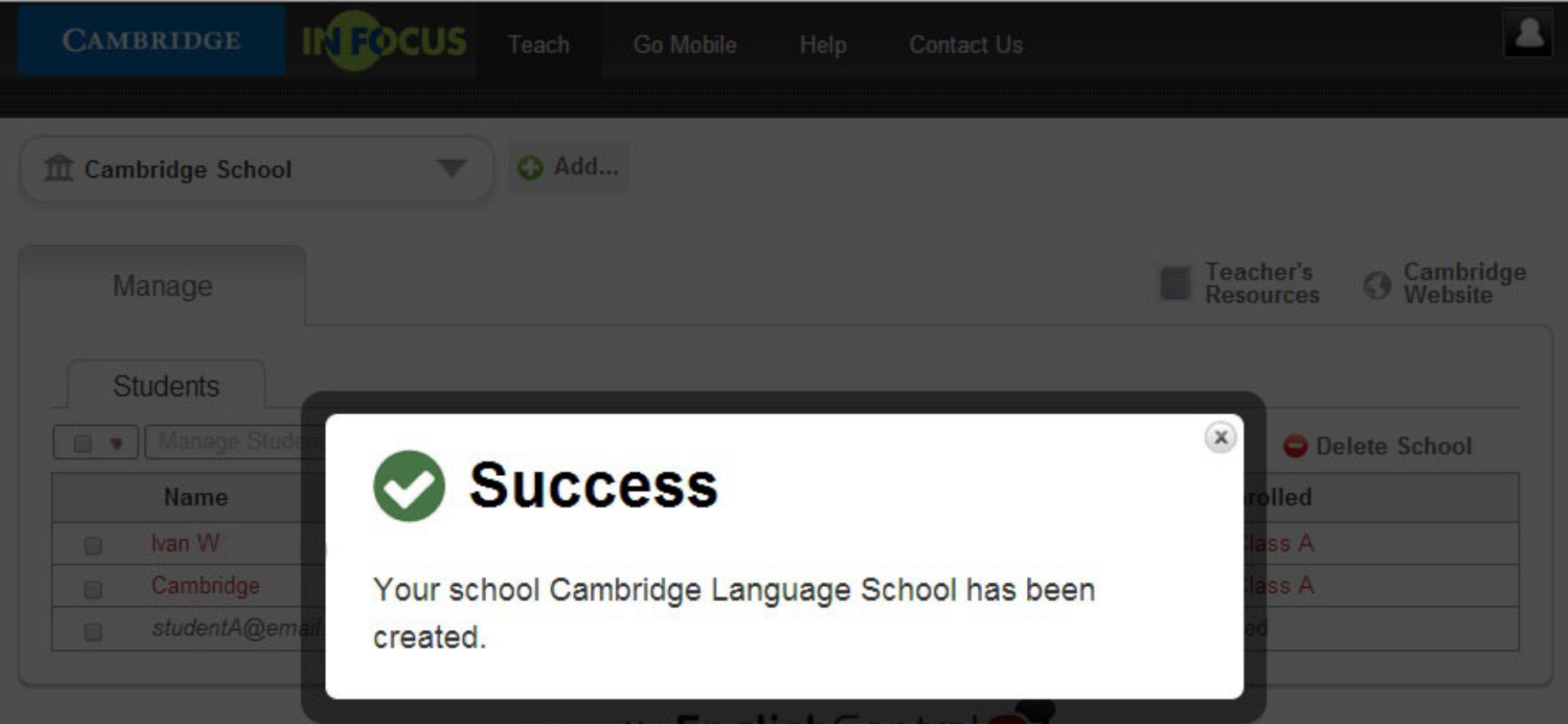

powered by English Central

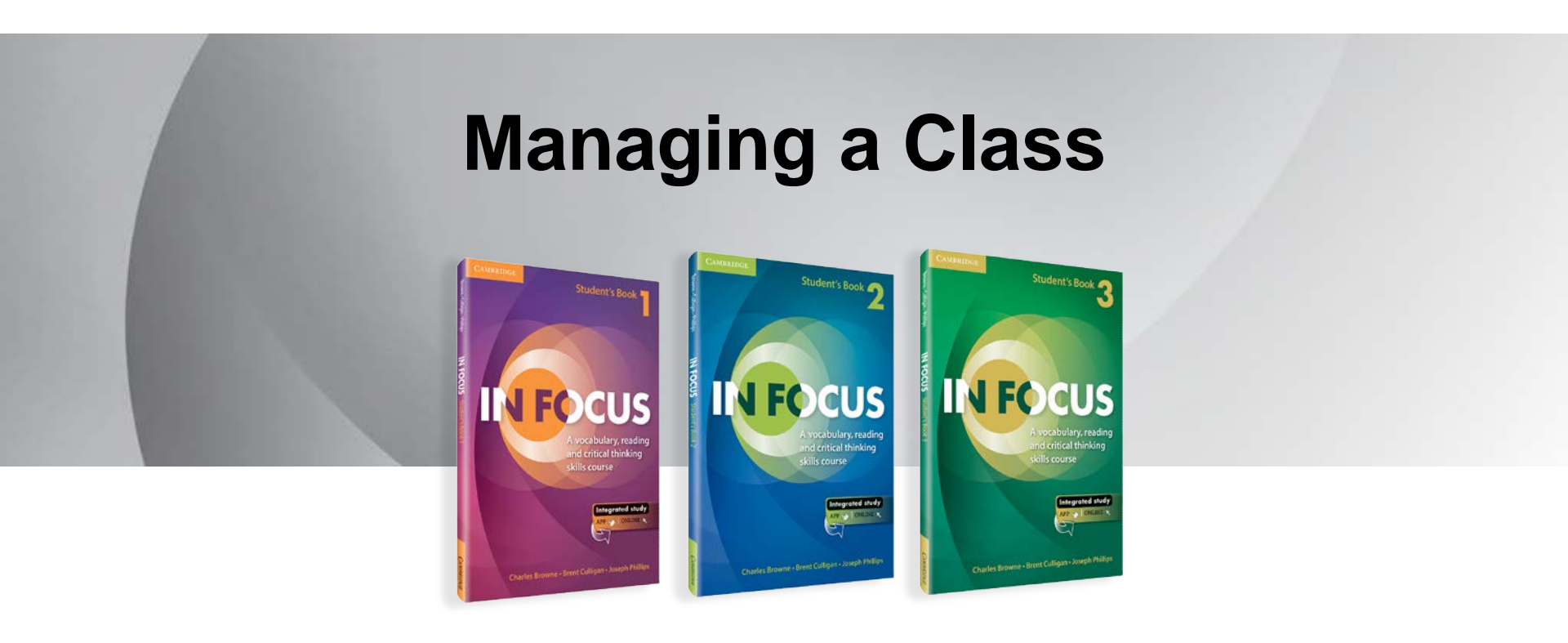

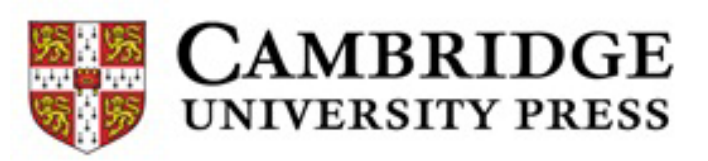

# **1 – SELECTING YOUR CLASS**

- a. Click w button.
- b. Select your preferred class from the drop-down button.

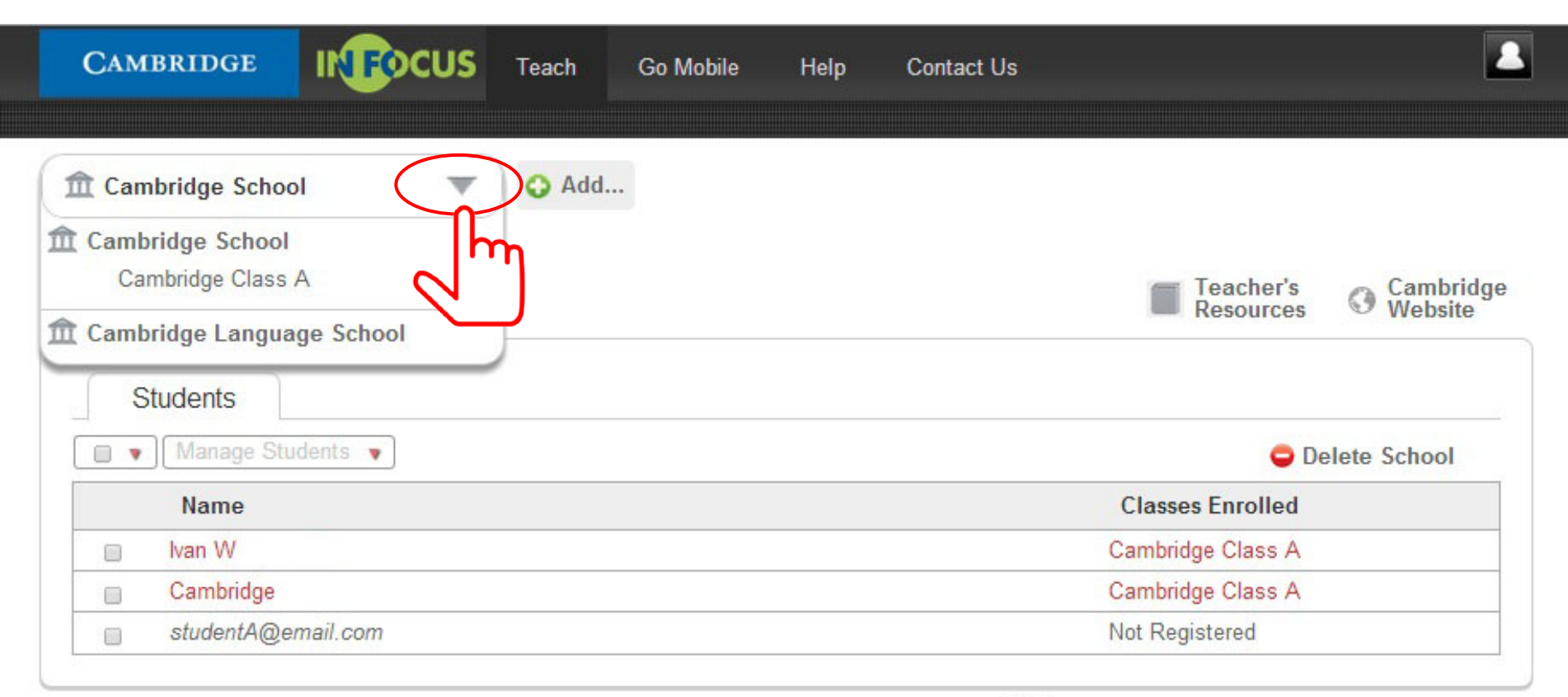

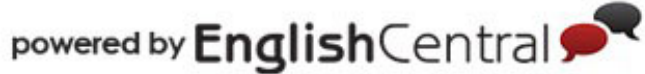

#### 2.1 – MODIFYING A CLASS: Removing Students from a Class

- a. Check the students you want to remove.
- b. Click "Manage Students" and select "Remove Student".
- c. Click "OK" on the pop-up window.

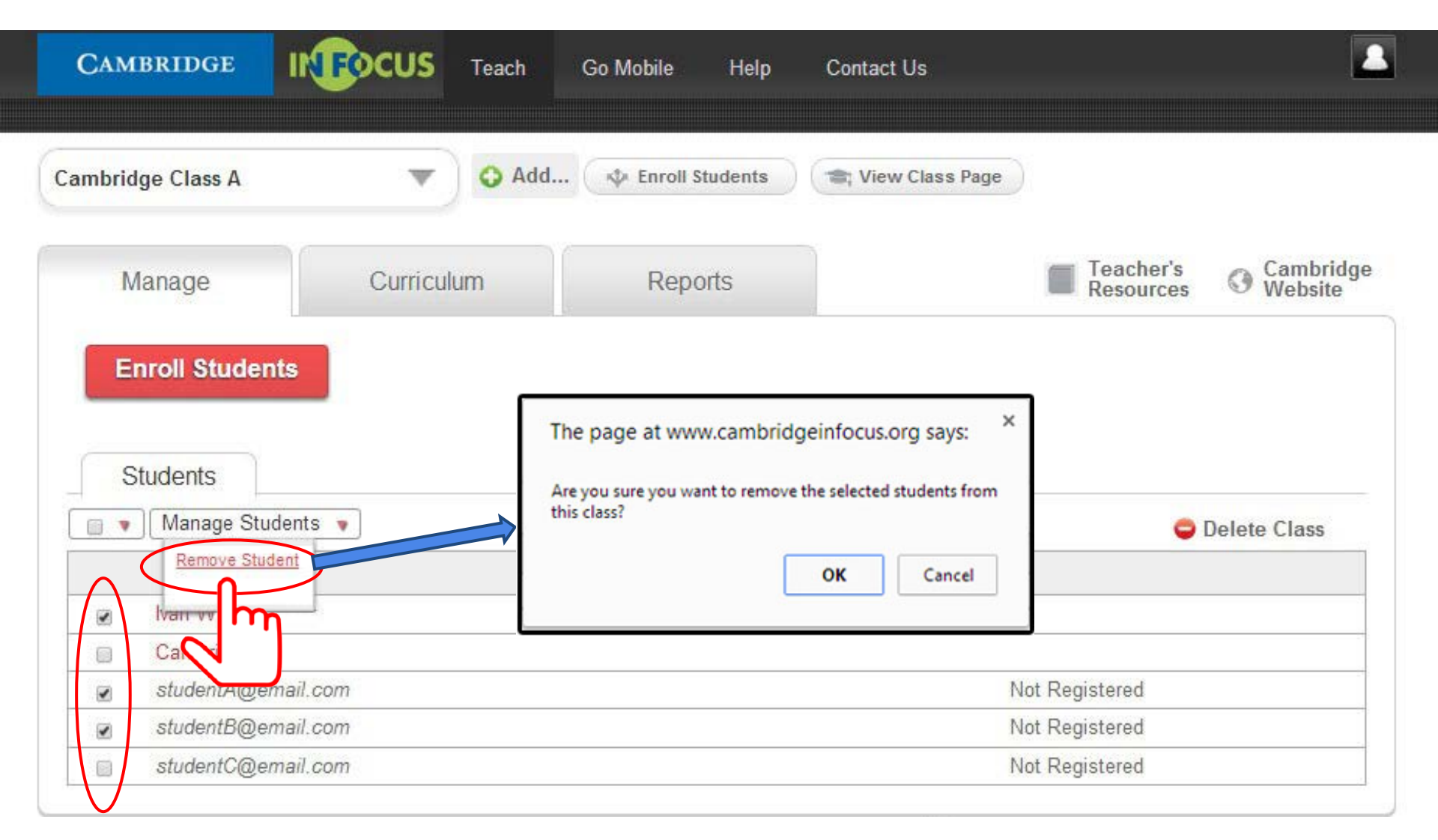

#### 2.2 – MODIFYING A CLASS

- a. You will be notified once the students have been removed from the class.
- b. Click 🛞 to close the window.

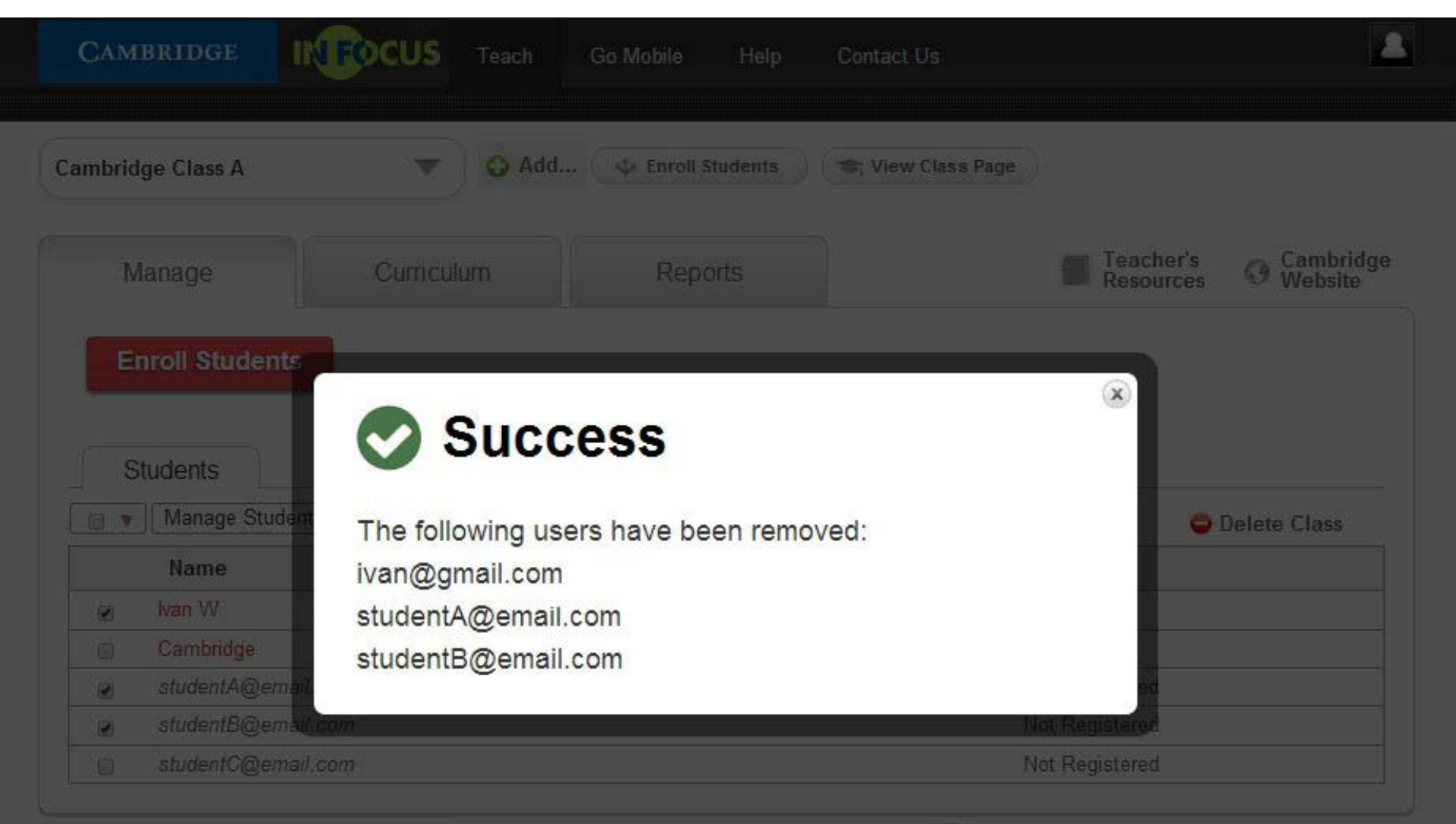

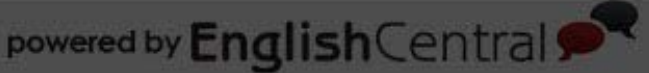

# **3 – MODIFYING A CURRICULUM**

a. Click on the "Curriculum" tab.

| ambridge Class A                                          | ▼          | CAP Enroll Students | 🚖 View Class Page |                        |                   |
|-----------------------------------------------------------|------------|---------------------|-------------------|------------------------|-------------------|
| Manage                                                    | Curriculum | Reports             |                   | Teacher's<br>Resources | Cambridge Website |
| Enroll Students                                           | l d m      |                     |                   |                        |                   |
|                                                           |            |                     |                   |                        |                   |
| Students                                                  | $\sim$     |                     |                   |                        |                   |
| Students                                                  | •          |                     |                   | 0                      | Delete Class      |
| Students Manage Students Name                             |            |                     |                   | •                      | Delete Class      |
| Students          Students         Name         Cambridge | •          |                     |                   | •                      | Delete Class      |

b. Click "Edit Curriculum" to modify the course level, vocabulary goal and the time setting.

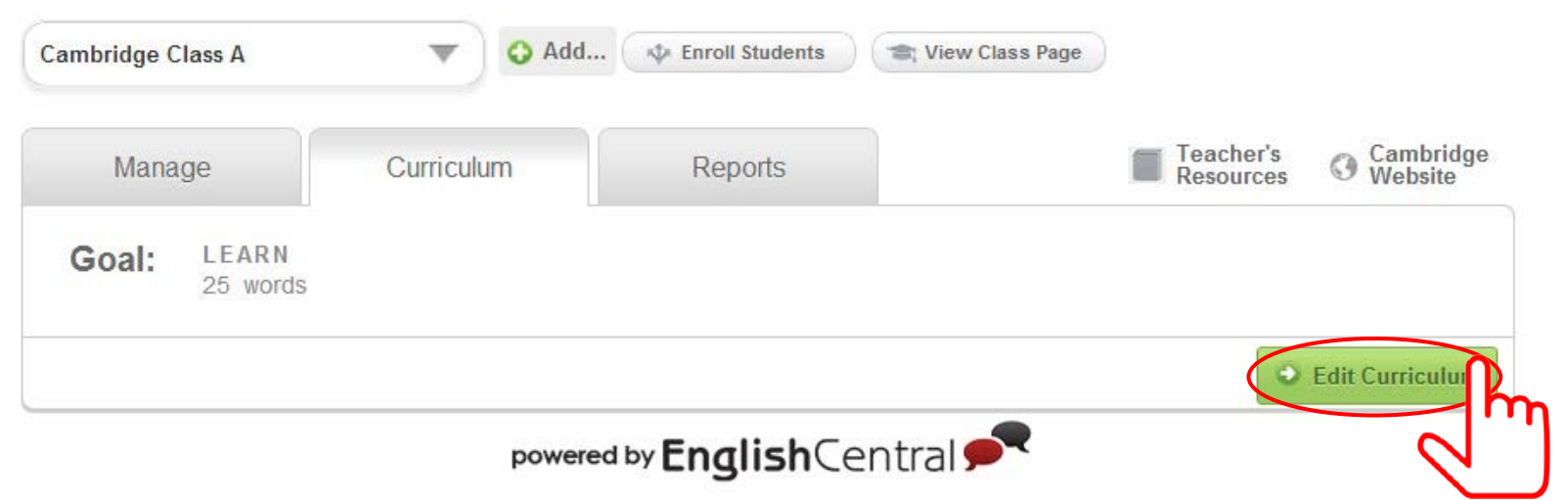

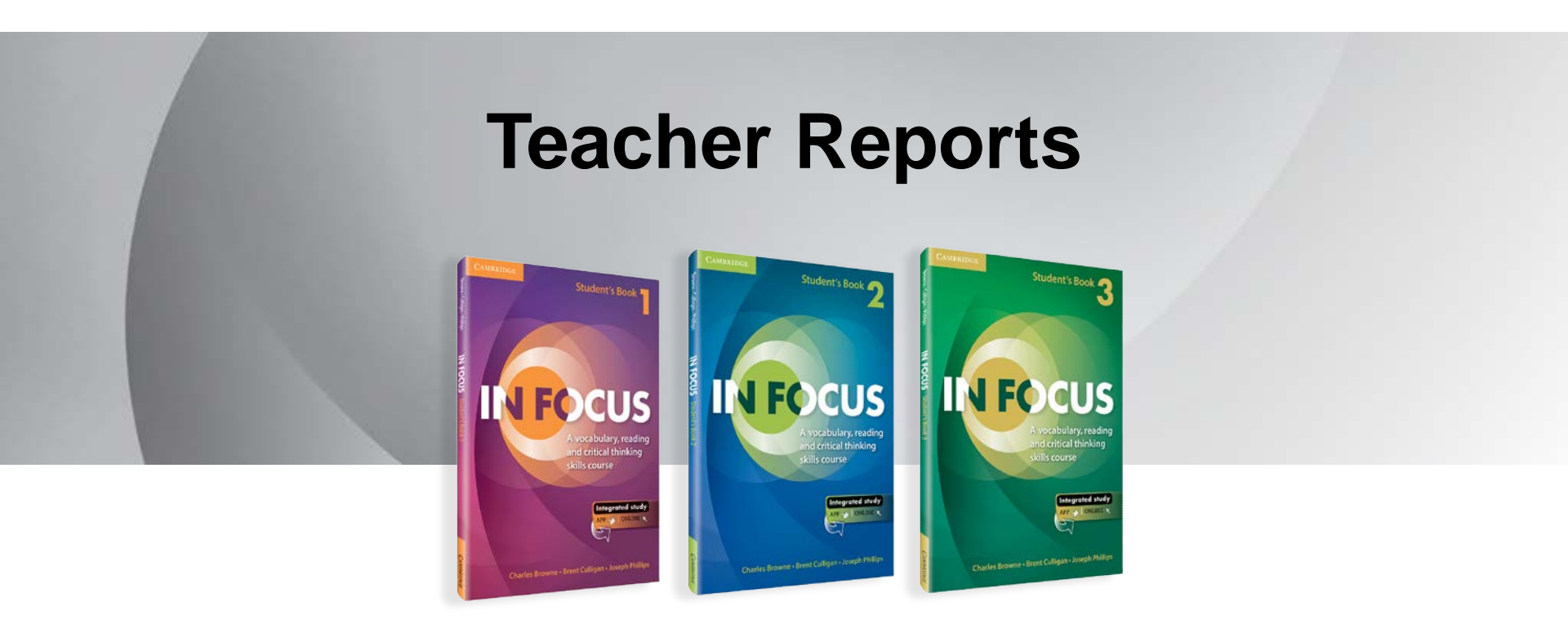

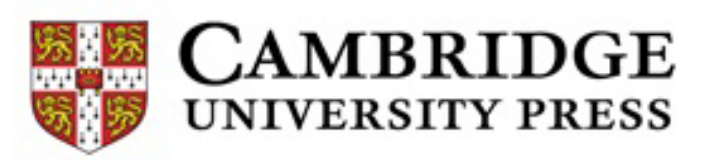

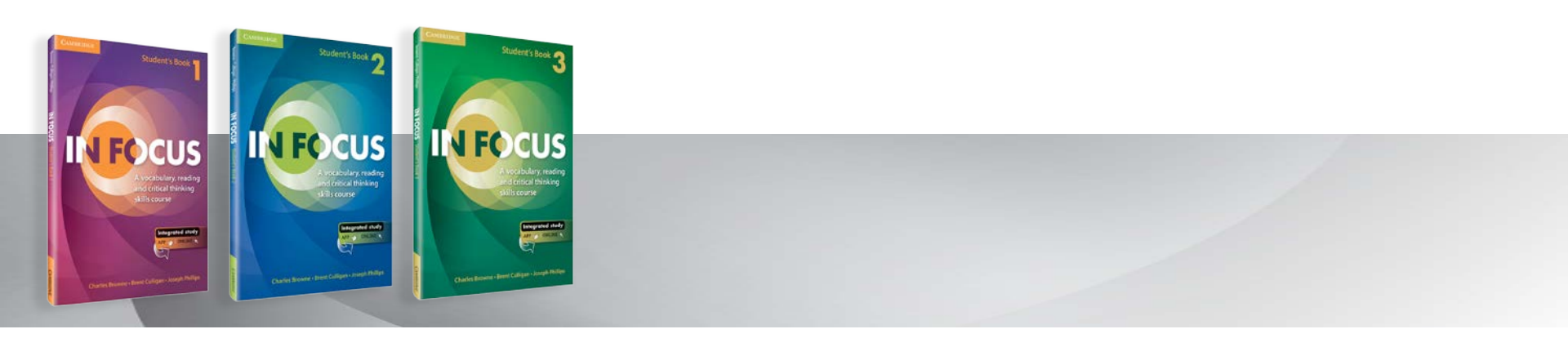

# **Types of Teacher Reports:**

- <u>Course Progress</u>: This allows teachers to view which units their students have attempted or completed, what percentage of the entire course the students have completed.
- <u>Quizzed Words</u>: This is a report on the Core Vocabulary, NGSL and NAWL words the student has studied, i.e. the vocabulary listed on the 'Vocabulary Study' page.
- <u>Reading Speed</u>: This allows teachers to understand students' reading speed, i.e. the average number of words the students can read in a minute per article.

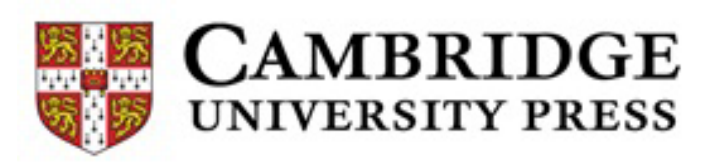

# **1 – USING TEACHER REPORTS FUNCTION**

Click the Reports tab to view the reports.

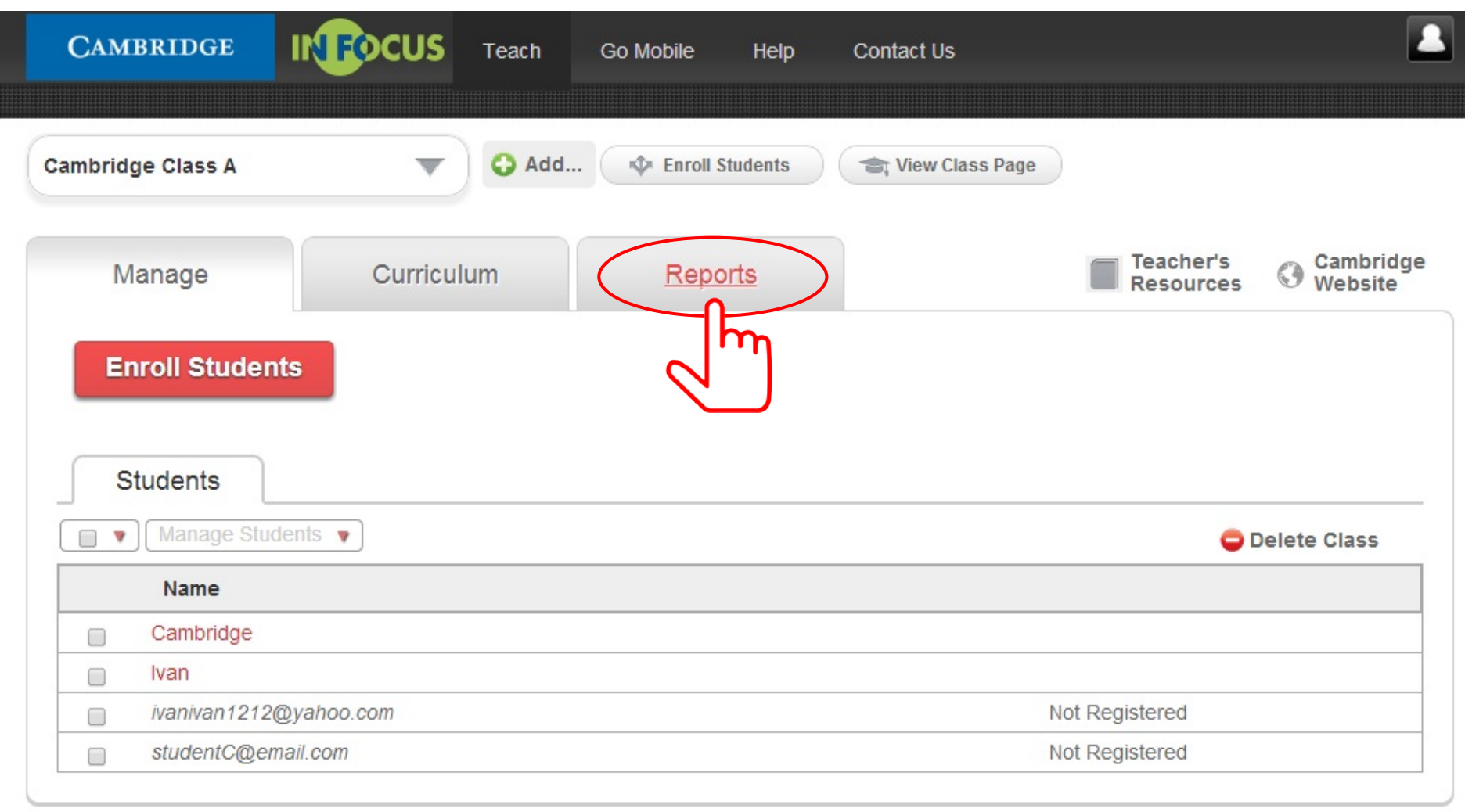

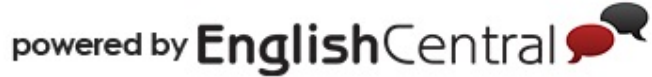

# 2 – SELECTING A REPORT TYPE

- a. Click w button.
- b. Select your preferred report type from the drop-down menu.

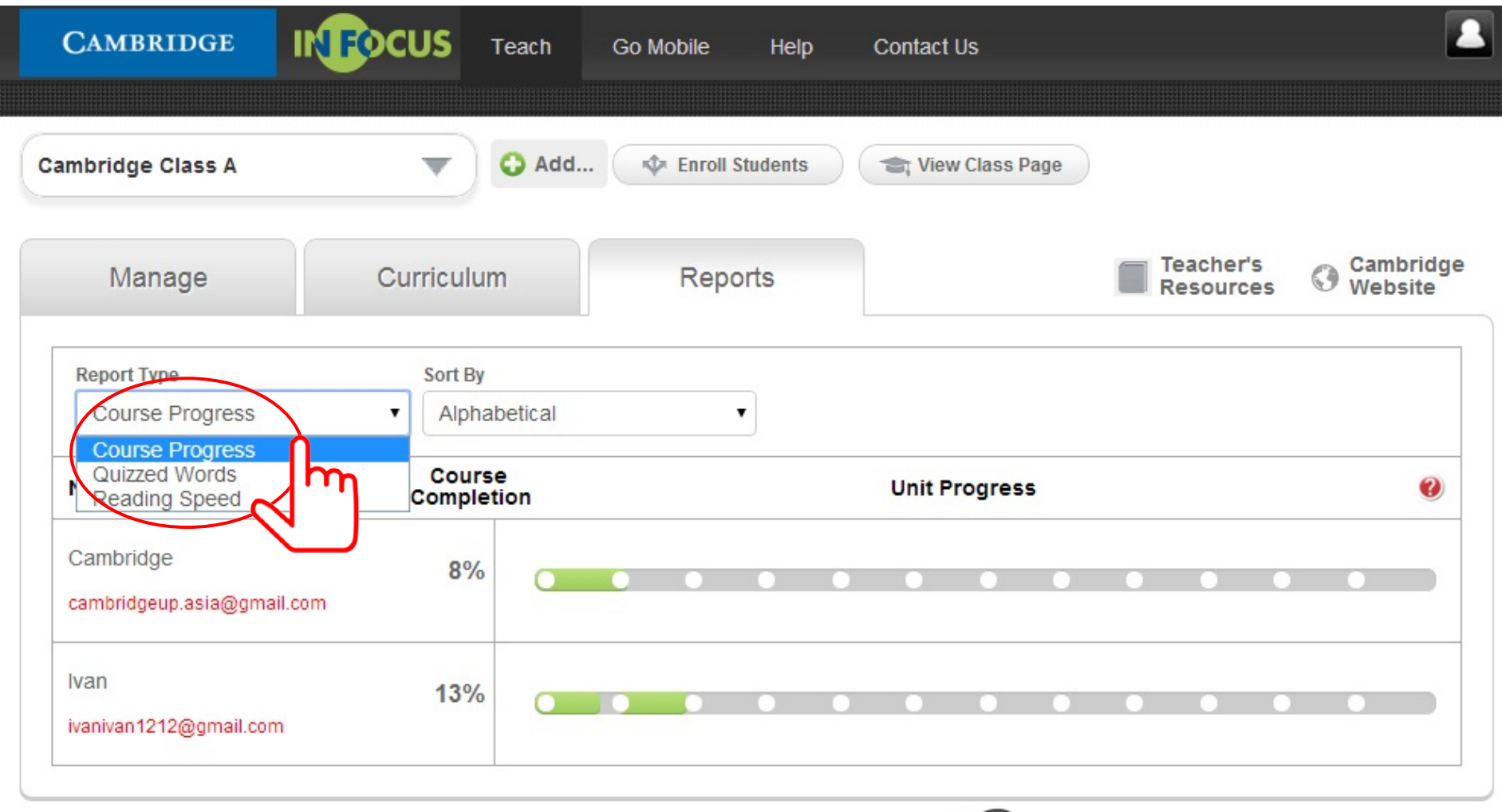

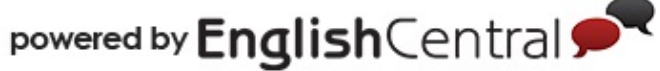

# **3 – SORTING YOUR REPORT BY STUDENT'S NAME OR ACTIVITIES**

- a. Click  $\overline{\mathbf{w}}$  button.
- b. Select your preferred sorting method from the drop-down button.

Note: The "Alphabetical" option is to sort the report by student's name in alphabetical order. While the "Activity" option is to sort the report by how many activities your students have done in descending order.

| CAMBRIDGE                               | ocus                  | Teach                      | Go Mobile | Help     | Contac | t Us         |    |                        |     |                    |
|-----------------------------------------|-----------------------|----------------------------|-----------|----------|--------|--------------|----|------------------------|-----|--------------------|
| mbridge Class A                         | •                     | 😋 Add                      | 💠 Enroll  | Students | 🕞 Vie  | ew Class Pag | le |                        |     |                    |
| Manage                                  | Curricul              | um                         | Rep       | orts     |        |              |    | Teacher's<br>Resources | O w | ambridge<br>ebsite |
| Report Type<br>Course Progress          | Sort B<br>Alph        | nabetical                  |           | •        |        |              |    |                        |     |                    |
| Name                                    | Aipi<br>Acti<br>Compl | nabetical<br>vity<br>etion | Հիո       |          | Unit   | Progress     |    |                        |     | 0                  |
| Cambridge<br>cambridgeup.asia@gmail.com | 8%                    | 6                          |           | • •      | 0      | •            | •  |                        | • • |                    |
| Ivan<br>ivanivan1212@gmail.com          | 13%                   | 6                          | •         | • •      |        | •            | •  |                        | • • |                    |

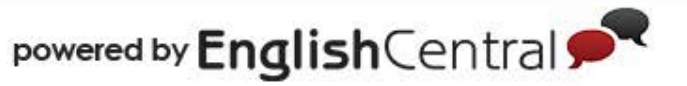

#### 4 – MONITORING STUDENTS' COURSE PROGRESS

Note: If you move the mouse over a particular unit on the "Unit Progress" bars, you will be able to view how many videos, reading passages and Core Vocabulary quizzes a particular student has completed in a particular unit.

| CAMBRIDGE                        | FOCUS Tea            | ach Go Mobile                                 | Help         | Contac  | t Us          |   |                        |             |                 |
|----------------------------------|----------------------|-----------------------------------------------|--------------|---------|---------------|---|------------------------|-------------|-----------------|
| mbridge Class A                  | ▼ 0                  | Add 💠 Enr                                     | oll Students | The Vie | ew Class Page |   |                        |             |                 |
| Manage                           | Curriculum           | Re                                            | ports        |         |               |   | Teacher's<br>Resources | G Can<br>We | nbridg<br>bsite |
| Report Type<br>Course Progress   | Sort By              | tical                                         | •            |         |               |   |                        |             |                 |
| Name                             | Course<br>Completion | Unit 2<br>N Videos: 0 of 2<br>Reading: 0 of 2 |              | Unit    | Progress      |   |                        |             | 0               |
| Cambridge<br>cambridge@gmail.com | 8%                   | Vocab: 0 of 1                                 | •            | • •     | •             |   | •                      |             |                 |
| Ivan<br>ivanivan1212@gmail.com   | 13%                  | 0 0                                           | •            | • •     |               | • | •                      |             |                 |

powered by English Central

# **5 – REVIEWING STUDENTS' COURSE PROGRESS**

Note: If you click on the red question mark besides "Total Word" in the last column, you will see a notation of what different shades of green represent.

| CAMBRIDGE                        | Γοςι | JS Teach            | Go Mobile Help      | Contact Us        |                         |                     |
|----------------------------------|------|---------------------|---------------------|-------------------|-------------------------|---------------------|
| mbridge Class A                  |      | ▼ • Add             | The Enroll Students | 😂 View Class Page | )                       |                     |
| Manage                           | Cur  | riculum             | Reports             |                   | Teacher's Resources O W | ambridge<br>/ebsite |
| Report Type                      |      | Sort By             | 55                  |                   |                         |                     |
| Quizzed Words                    | ۲    | Alphabetical        | •                   |                   |                         |                     |
| Name                             | ſ    |                     | ess                 |                   | Total Words             | 0                   |
| Cambridge<br>cambridge@gmail.com |      | 1st Review: 4 word: | S                   |                   | 4                       |                     |
| lvan<br>ivanivan 1212@gmail.com  |      |                     |                     |                   | 0                       |                     |

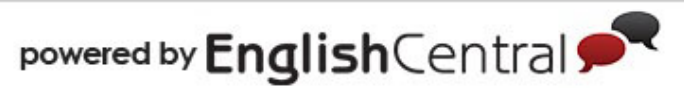

#### 6 – UNDERSTANDING STUDENTS' READING SPEED

Note: If you move the mouse over the green bar, you will be able to check the reading speed of your student for a particular reading passage.

| CAMBRIDGE                        | Focus    | Teach Go Mo      | obile Help                                           | Contact Us        |                        | 2                      |
|----------------------------------|----------|------------------|------------------------------------------------------|-------------------|------------------------|------------------------|
| Cambridge Class A                | •        | 😋 Add 💠          | Enroll Students                                      | 🚖 View Class Page | )                      |                        |
| Manage                           | Curricul | um               | Reports                                              |                   | Teacher's<br>Resources | G Cambridge<br>Website |
| Report Type<br>Reading Speed     | Sort E   | habetical        |                                                      |                   |                        |                        |
| Name                             |          | Avg. Words/Min   | Unit 1<br>May 21, 2014<br>Reading 2<br>351 words/min |                   |                        | 0                      |
| Cambridge<br>cambridge@gmail.com |          | 236<br>words/min |                                                      |                   |                        |                        |
| lvan<br>ivanivan 1212@gmail.com  |          | 251<br>words/min |                                                      |                   |                        |                        |

powered by English Central

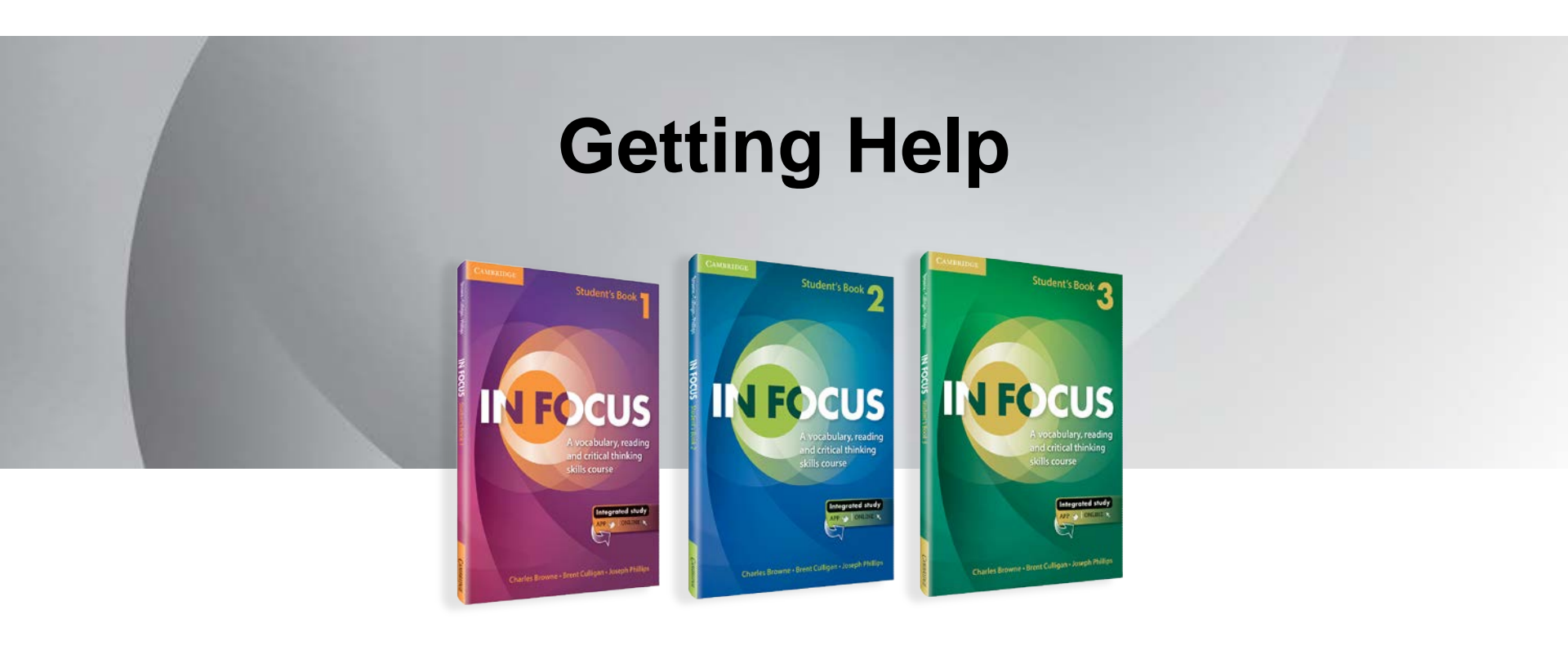

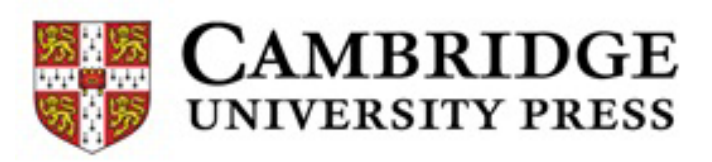

# **1 – SENDING AN INQUIRY**

To get help, you can submit an inquiry to English Central by filling up the form at <u>www.cambridgeinfocus.org/contactus</u> OR send an email to <u>info@cambridgeinfocus.org</u>.

| CAMBRIDGE         | INFOCUS | Teacher | Student | Help   | Contact Us |   |                          |                  |
|-------------------|---------|---------|---------|--------|------------|---|--------------------------|------------------|
| Submit an In      | quiry   |         |         |        |            |   |                          |                  |
| Cambridge Studen  | t       |         |         |        |            |   |                          |                  |
| student@email.com | n       |         |         |        |            |   |                          |                  |
| Great site!       |         |         |         |        |            |   |                          |                  |
|                   |         |         |         |        |            | ( | Submit                   | $\triangleright$ |
|                   |         | powered | by Ena  | lishCe | entral 🗩   |   | $\langle \nabla \rangle$ |                  |

# 2.1 – RESETTING PASSWORD: In Progress

a. If you have forgotten your password or want to reset your password, click on the "Forgot your password?" link in the login box. The link can be found in both teacher and student login box.

| LOGIN                | ×  |
|----------------------|----|
|                      |    |
| Password             |    |
| Keep me logged in    |    |
| Forgot your password | 1? |

b. Enter your registered email address and click "Submit".

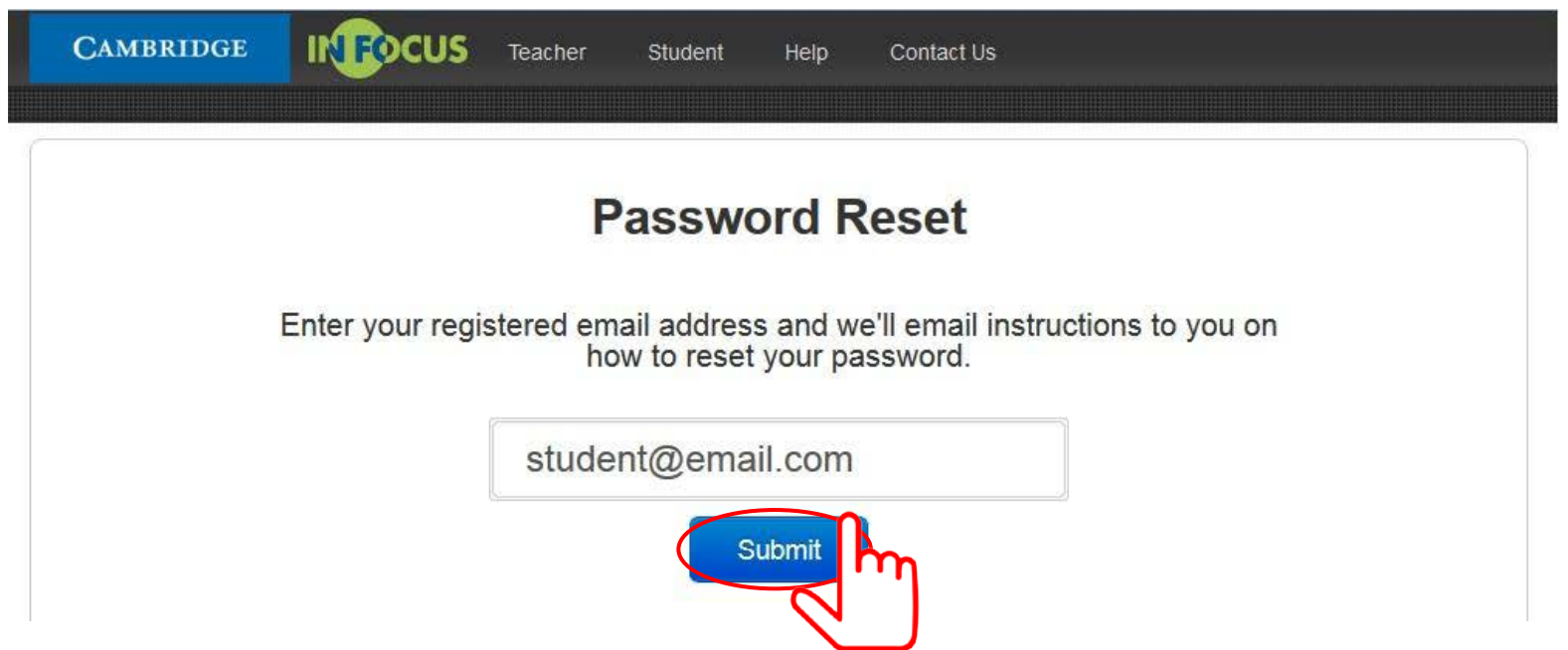

#### 2.2 – RESETTING PASSWORD: Completed

A confirmation message will appear. English Central's customer support will send a new password to your email.

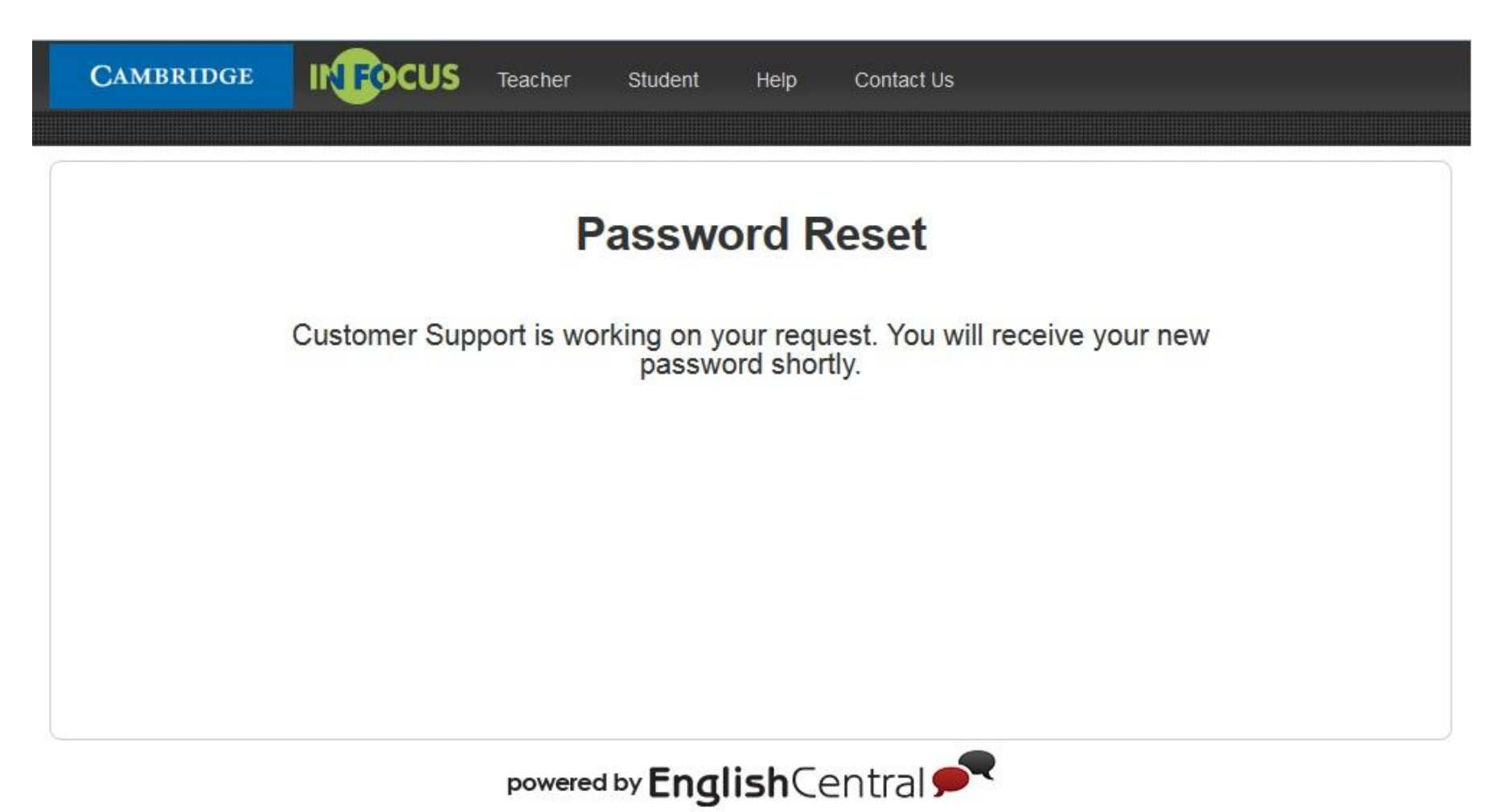